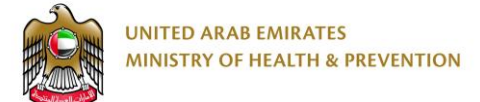

# **Birth and Death Certificate System**

End User Manual

Version: 1.0

Date: 22 Sep 2019

# Copyright and Confidentiality

This Document is Created by MOHAP with the understanding that the technical design and Information contained herein in this document shall not be disclosed to any unrelated person or authority that is not eligible for MOHAP online services.

## Table of Contents

| С              | ор | yri | ght and Confidentiality                                           | 2 |
|----------------|----|-----|-------------------------------------------------------------------|---|
| 1              |    | Do  | ocument management & Version Control                              | 5 |
|                | 1. | 1   | Document History                                                  | 5 |
|                | 1. | 2   | Document Version Control                                          | 5 |
| 2              |    | E>  | cecutive Summary                                                  | 6 |
| 3              |    | De  | efinitions & Abbreviations                                        | 7 |
| 4              |    | Int | troduction                                                        | 8 |
| 5              |    | Ho  | ow to Use This Manual                                             | Э |
|                | 5. | 1   | Browser requirements                                              | Э |
|                | 5. | 2   | Functional requirements                                           | Э |
|                | 5. | 3   | Entry to the system                                               | Э |
| 6              |    | Na  | avigate to Birth and Death Certificate System1                    | D |
|                | 6. | 1   | Registration1                                                     | C |
| 7              |    | Fc  | or confirm the account Log in12                                   | 2 |
| 8              |    | Bi  | rth certificate14                                                 | 4 |
| 9              |    | Re  | equest Birth Certificate1                                         | 5 |
| 1(             | )  |     | Birth Certificate Modification Request1                           | 8 |
| 1 <sup>.</sup> | 1  |     | Search (Birth Certificate Modification Request)1                  | Э |
| 12             | 2  |     | Modification Birth Certificate                                    | C |
| 1:             | 3  |     | Download Scan Application                                         | 7 |
| 14             | 1  |     | Print birth notification (Birth Certificate Modification Request) | 3 |
| 1              | 5  |     | Birth Certificate Lost/Replacement Request                        | 5 |
| 16             | 6  |     | Search (Birth Certificate Lost/Replacement Request)               | 6 |
| 17             | 7  |     | Request Birth Certificate Lost/Replacement                        | 7 |
| 18             | 3  |     | Print Birth Notification (Lost/Replacement Request)               | 4 |
| 19             | 9  |     | Birth Certificate Reissue Request 4                               | 6 |

| 20 | Search (Birth Certificate Reissue Request)                   | 47 |
|----|--------------------------------------------------------------|----|
| 21 | Request Birth Certificate Reissue                            | 48 |
| 22 | Print Birth Notification (Birth Certificate Reissue Request) | 55 |
| 23 | Reset (change password)                                      | 57 |
| 24 | Forgot password                                              | 58 |

# 1 Document management & Version Control

#### 1.1 Document History

| Version | Date        | Author            | Revision Notes      |
|---------|-------------|-------------------|---------------------|
| 1.0     | 22-Sep-2019 | Murhaf<br>Alsaadi | MOHAP IT Department |
|         |             |                   |                     |
|         |             |                   |                     |

#### 1.2 Document Version Control

| Document Title:     | Birth & Death Certificate System – End User Manual         |
|---------------------|------------------------------------------------------------|
| Document File Name: | Birth_and_Death_Certificate_System_End_User_Manual_Ver_1.0 |
| Client:             | PMD Department                                             |
| Issued By:          | MOHAP IT Department – Business Analysis team               |
| Issue Date:         | 22-September-2019                                          |
| Status:             | -                                                          |

## 2 Executive Summary

MOHAP IT Department, Dubai, develops this Document.

The MOHAP IT Department Located in Dubai intends to automate and document the business requirements, processes and activities done by the MOHAP departments.

MOHAP IT Department has a strong and long experience in eservices development.

This document is intended to describe how the "Birth and Death Certificate System" works.

# 3 Definitions & Abbreviations

| ltem          | Description                                                           |
|---------------|-----------------------------------------------------------------------|
| МОНАР         | Ministry of Health and Prevention, United Arab Emirates, MOHAP is the |
| НО            | Head Quarter                                                          |
|               |                                                                       |
| PMD           | Preventive Medicine Department                                        |
| Applicant     | The Applicant who is eligible to apply for the service                |
| Service       | Service provided by MOHAP to the applicants.                          |
| *             | * means Mandatory                                                     |
| Internal User | MOHAP Staff                                                           |
| External User | Non MOHAP Staff                                                       |

## 4 Introduction

We put in your hands the user manual for the system of birth and death certificate, which is an application that works through the browser to record and follow all applications for birth certificates and death certificates and pay the fee of the certificate through this electronic service. The Ministry of Health and Community Protection, through its website, provides some services to citizens and expatriates, in order to facilitate the formal procedures in the extraction of some of your documents to meet the requirements of the modern state.

## 5 How to Use This Manual

User Manual Helps the user to work on the system in the right steps and to ensure the correct results, and to get the desired results please follow the steps described in this manual.

#### 5.1 Browser requirements

- Internet Explorer 10.0+.
- Google Chrome 12.0+.
- Mozilla Firefox 30.0+.
- Apple Safari 1.2+.

#### 5.2 Functional requirements

Functional requirements describe what the system can do to meet the job; the functional requirements

are the following:

- 1. Birth certificate
  - Request Birth Certificate.
  - o Birth Certificate Modification Request.
  - Birth Certificate Lost/Replacement Request.
  - o Birth Certificate Reissue Request.
- 2. Death certificate
  - o Request Death Certificate.
  - Death Certificate Modification Request.
  - Death Certificate Lost/Replacement Request.
  - o Death Certificate Reissue Request.
- 3. Pay
  - o Payment Log

#### 5.3 Entry to the system

The birth and death certificate system can be accessed through the following link: <u>https://ebirthdeath.mohap.gov.ae/BirthDeathCertifications</u>

## 6 Navigate to Birth and Death Certificate System

At the beginning, when you navigate to the birth and death certificate site, the main page that describes the objectives of the system is displayed. The user can also search for his / her application by entering the Reference Number in the assigned place. This is the search by Reference Number, as shown in Figure (1).

| B Home Page - Birth And E × → C ③ ebirthdeath.mohap.gov.ae/BDCertStaging/?cu=en-US                                                                                                    | Show Tobellow State                                                                                                    |                            |
|----------------------------------------------------------------------------------------------------|----------------------------------------------------------------------------------------------------|----------------------------|
| Birth And Death Certificate                                                                                                    |                                                                                                    | Register Log In            |
| قدر تتا على إدارة موار دنا الوطنية مع الحكمة<br>والحرص على مصالح المستقبل                                                                                                    | حب السمو: الثنيخ خليفة بن زايد إن مستقبل البلاد يتوقف على                                                                                                    |                            |
| Birth Notification and Certificate                                                                                                    | Death Notification and Certificate                                                                                                    | Search By Reference Number |
| A module that helps to automate birth certificate<br>generation process. It simplifies actual process by<br>giving relevant information and input control to<br>authorize stakeholders. | A module that helps to automate death certificate<br>generation process. It simplifies actual process by<br>giving relevant information and input control to<br>authorize stakeholders. | Search hv Reference        |
|                                                                                                    | Smart cube © 2017 - All rights reserved. المربى                                                                                                    |                            |

Figure (1) Main Page

#### 6.1 Registration

Registering a new user requires you to enter a set of information consisting of:

- User name.
- Email.
- Mobile Number.
- Emirates ID.
- Password.
- Confirm Password.

You must enter all the fields with your information and click on the new Register button, as shown in

Figure (2).

| Registration - Birth And 🛛 ×                                                 | Barrel, Read Statistics                        |          |        |
|------------------------------------------------------------------------------|------------------------------------------------|----------|--------|
| ← → C O Not secure   ebirthdeath.mohap.gov.ae/BDCertStaging/Account/Register |                                                |          | ☆ :    |
| Birth And Death Certificate                                                  |                                                | Register | Log In |
| Registration                                                                 |                                                |          |        |
| User Name *                                                                  |                                                |          |        |
| Email *                                                                      |                                                |          |        |
| Mobile Number *                                                              |                                                |          |        |
| Emirates ID *                                                                |                                                |          |        |
| Password *                                                                   |                                                |          |        |
| Confirm Password                                                             |                                                |          |        |
|                                                                              | Register                                       |          |        |
|                                                                              | 8mart cube © 2017 - All rights reserved. قىرىي |          |        |

Figure (2) Registration Page

A email will be sent to you as below:

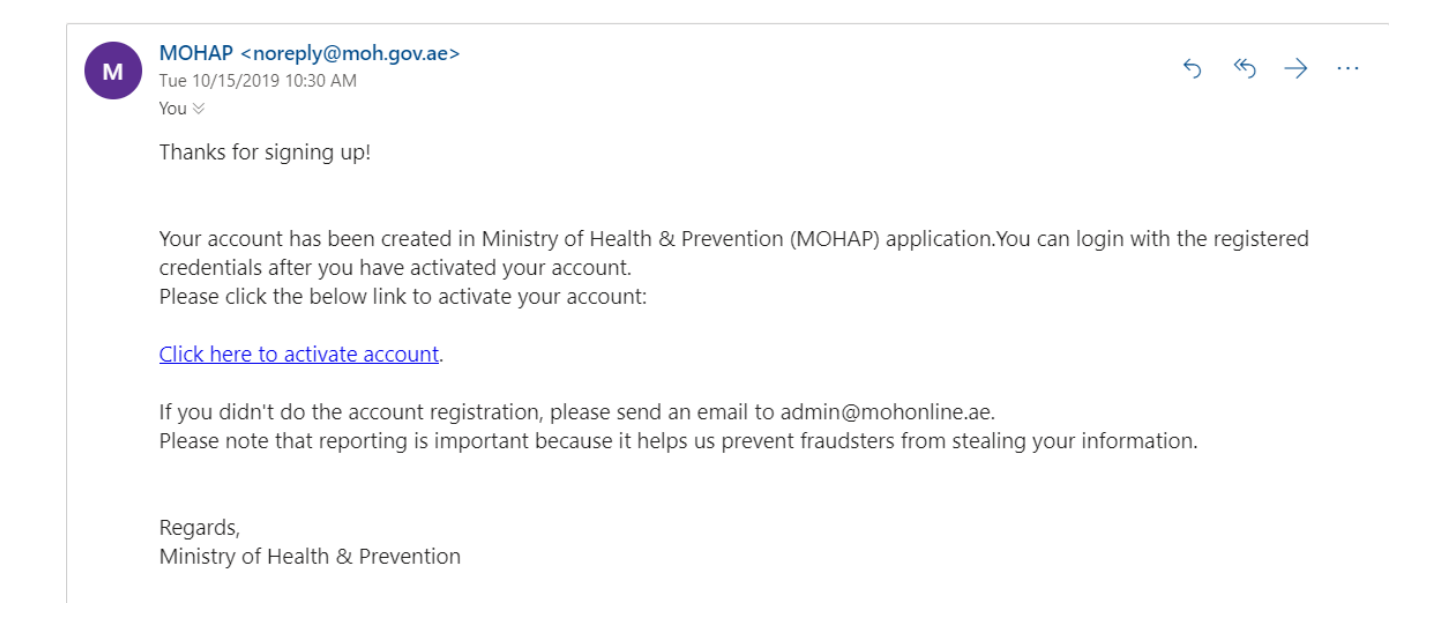

## 7 For confirm the account Log in

Logging into the birth and death certificate system requires entering your username and password and clicking on the **Log In** button. It can also save its username by clicking on the Remember me checkbox, and you can also change the language by clicking on the link عربي to change to Arabic language. As shown in Figure (3).

| 🕒 Log In - Birth And Death 🗙 📃                                                                                                    |                             | THE PARTY                    | planta and          | ACCRECIANCE. | _        | 🗠 💶 🖬 💌 📥 |
|----------------------------------------------------------------------------------------------------|-----------------------------|------------------------------|---------------------|--------------|----------|-----------|
| igstarrow igstarrow igstarro | BDCertStaging/Account/Login |                              |                     |              |          | ☆ :       |
| Birth And Death Cer                                                                                                    | tificate                    |                              |                     |              | Register | Log In    |
|                                                                                                    | Log In                      |                              |                     |              |          |           |
|                                                                                                    | User Name                   |                              |                     |              |          |           |
|                                                                                                    | Password                    |                              |                     |              |          |           |
|                                                                                                    |                             | Remember me?                 | Log In              |              |          |           |
|                                                                                                    |                             |                              | Forget Password?    |              |          |           |
|                                                                                                    |                             |                              |                     |              |          |           |
|                                                                                                    |                             | Smart cube © 2017 - All righ | انىرىي ts reserved. |              |          |           |

Figure (3) Login Page

At first when you log on to the birth certificate system, the user main page is displayed. There are four sections in the vase as shown in Figure (4).

- 1. Birth certificate.
- 2. Death certificate.
- 3. Pay.
- 4. Reports.

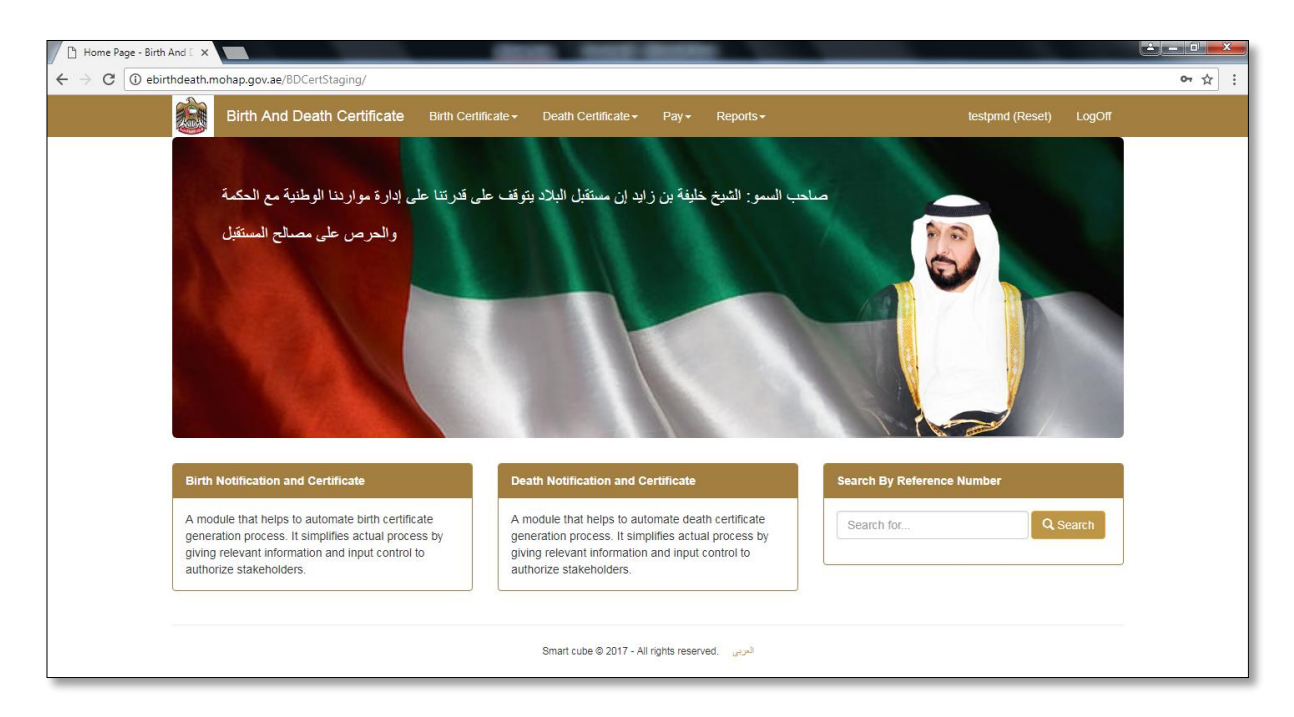

Figure (4) User Main Page

## 8 Birth certificate

The birth certificate list consists of twelve processes. The first process is the **Request birth Certificate**; the second is the Birth **Certificate Modification Request**, The third process is **Birth Certificate Lost/Replacement Request**, the fourth process is **Birth Certificate Reissue Request**. As shown in Figure

|                                  | Birth And Death Certificate                                                                                                    | Birth Certificate -                                                                      | Death Certificate <del>-</del>                                                                                | Pay - Reports -                                                           |                     | testind (Reset) LogC | π |
|----------------------------------|----------------------------------------------------------------------------------------------------|------------------------------------------------------------------------------------------|----------------------------------------------------------------------------------------------------|---------------------------------------------------------------------------|---------------------|----------------------|---|
|                                  | ى إدارة موارينا الوطنية مع المكمة<br>والحرص على مصالح المستقبل                                                                                            | Request Birth Cert<br>Birth Certificate M<br>Birth Certificate Lo<br>Birth Certificate R | tificate<br>odification Request<br>os/Replacement Reques<br>eissue Request                                    | ، السو: الثوج خليفة<br>t                                                  |                     |                      |   |
| Birth                            | Notification and Certificate                                                                                                    | Dea                                                                                      | ath Notification and Ce                                                                                       | rtificate                                                                 | Search By Reference | Number               |   |
| A mo<br>gener<br>giving<br>autho | dule that helps to automate birth certific<br>ration process. It simplifies actual proce<br>prelevant information and input control<br>rize stakeholders. | ate A n<br>ss by ger<br>jo givi<br>aut                                                   | nodule that helps to auto<br>neration process. It simpl<br>ing relevant information a<br>horize stakeholders. | mate death certificate<br>Ifies actual process by<br>and input control to | Search for          | Q Search             |   |
|                                  |                                                                                                    |                                                                                          |                                                                                                    |                                                                           |                     |                      |   |

Figure (5) Birth Certificate List

## 9 Request Birth Certificate

To request a birth certificate, you must enter the Enrollment number in the Field search for and click **Search**. As shown in Figure (6).

| 🕒 Search Notification - Birti 🗙                   |                                    |                     |                        |              |                      | _ |                 |        |     |
|---------------------------------------------------|------------------------------------|---------------------|------------------------|--------------|----------------------|---|-----------------|--------|-----|
| $\leftarrow$ $\rightarrow$ C (i) ebirthdeath.moha | ap.gov.ae/BDCertStaging/Birth/Noti | ficationSearch      |                        |              |                      |   |                 |        | ☆ : |
| В                                                 | lirth And Death Certificate        | Birth Certificate - | Death Certificate -    | Pay 🕶        | Reports <del>-</del> |   | testpmd (Reset) | LogOff |     |
| Search N                                          | Notification                       |                     |                        |              |                      |   |                 |        |     |
| Search for                                        |                                    | ٩                   | Search                 |              |                      |   |                 |        |     |
|                                                   |                                    |                     | Smart cube © 2017 - Al | rights resen | الربى ved.           |   |                 |        |     |

Figure (6) Request Birth Certificate (search Notification)

You will be redirected to Request Birth Certificate page to modify the data consisting of six sections; the first section is the **Birth certificate Payment Details**. The remaining five sections are only for displaying data that includes details of the father, mother, notification, baby and attachments. In the **Birth certificate Payment Details** section, enter the name of the baby in Arabic and English, then choose the language that consists of Arabic and English to issue the birth certificate, then choose the payment method and the number of copies for each language, as shown in Figure (7).

| Search Notificati       | earch Notification                |             |                       |                   |                        |  |  |  |  |  |  |
|-------------------------|-----------------------------------|-------------|-----------------------|-------------------|------------------------|--|--|--|--|--|--|
| Q, Search               |                                   |             |                       |                   |                        |  |  |  |  |  |  |
| Birth Certificate Payme | Birth Certificate Payment Details |             |                       |                   |                        |  |  |  |  |  |  |
| Application Number      | B00413200065                      | Qaid Number | B/DU/000065/2017      | Tranaction Status | Notification Submitted |  |  |  |  |  |  |
| Baby Name EN *          | محمد                              |             | Baby Name AR *        | Mohamed           |                        |  |  |  |  |  |  |
| Arabic 🗆                |                                   |             |                       |                   |                        |  |  |  |  |  |  |
| Payment Method *        | Card                              | ~           | Number Of Copies      | 1                 | Amount : 0             |  |  |  |  |  |  |
| English 🗆               |                                   |             |                       |                   |                        |  |  |  |  |  |  |
| Payment Method *        | Card                              | ~           | Number Of Copies      | 1                 | Amount : 0             |  |  |  |  |  |  |
|                         |                                   |             |                       |                   |                        |  |  |  |  |  |  |
|                         |                                   | Request     | For Birth Certificate |                   |                        |  |  |  |  |  |  |

Figure (7) Request Birth Certificate (Birth Certificate Details)

Click on the **Birth for Certificate Request** button, you will be taken to the payment page where a detailed receipt is displayed for the required amount. As shown in Figure (8).

| $ ightarrow {f C}$ ( ) ebirthdeath.mohap.gov.ae/BDCertStaging/Payment/Ed | lirhamRequest                          |                                     |                        | ☆ |
|--------------------------------------------------------------------------|----------------------------------------|-------------------------------------|------------------------|---|
| Birth And Death Certificate                                              | Birth Certificate - Death Certificate  | <ul> <li>Pay → Reports →</li> </ul> | testpmd (Reset) LogOff |   |
|                                                                          |                                        |                                     |                        |   |
| Process Payment                                                          |                                        |                                     |                        |   |
|                                                                          |                                        |                                     |                        |   |
| Confirmation                                                             |                                        |                                     |                        |   |
|                                                                          |                                        |                                     |                        | - |
| A tranacation of total amount 110. excluding e                           | edirham service charges will be initia | ted on your confirmation.           |                        |   |
|                                                                          | MOH Fee :                              | 5                                   |                        |   |
|                                                                          | Smart Cube Fee :                       | 5                                   |                        |   |
|                                                                          | Total Amount :                         | 110                                 |                        |   |
| I agree will all payment terms provided by min                           | istry of health.                       |                                     |                        |   |
|                                                                          | الدرجية الالكتينية                     |                                     |                        |   |
|                                                                          |                                        | MasterCard.                         | VISA                   |   |
| <b>↔</b> 2 <b>9</b>                                                      | e-annam                                | Ţ                                   |                        |   |
|                                                                          |                                        |                                     |                        | - |
|                                                                          |                                        |                                     | 🗲 Back 🗖 📼 Pay         |   |
|                                                                          |                                        |                                     |                        |   |
|                                                                          |                                        |                                     |                        |   |
|                                                                          | Smart cube © 201                       | 7 - All rights reserved.            |                        |   |

#### *Figure (8) Agree Payment Process (Request Birth Certificate)*

Click on checkbox to accept all payment terms provided by the Ministry of Health. To pay, click on **Pay** button. To cancel the birth certificate request, click on **Back** button, as shown in Figure (8). Then choose a payment method that consists of three types; first type **eDirham G2 Cards**, second type **eDirham Cards**, the third type **eD-Wallet**, each one has multiple payment cards. As shown in Figure (9).

|     | cuie<br>e-            | الدرهم الإلكترر<br><b>dirham</b> |  |
|-----|-----------------------|----------------------------------|--|
|     | Payment Methods Types |                                  |  |
|     | Please select one of  | the payment methods              |  |
| +e  | Dirham G2 Cards       |                                  |  |
| -No | n-eDirham Cards       |                                  |  |
|     | MasterCard            | VISA                             |  |
|     | O MasterCard          | O VISA Card                      |  |
| +e  | D-Wallet              |                                  |  |
|     | Confirm               | Cancel                           |  |

#### *Figure (9) Payment Method Types (Request Birth Certificate)*

After selecting the payment card type, click on the **Confirm** button. To cancel the payment, press the **Cancel** button as shown in Figure (9). After the application for birth certificate is processed, the application will be forwarded to the Preventive Medicine Center for verification of information and documentation.

## 10 Birth Certificate Modification Request

The Birth Certificate Modification Request is selected from the birth certificate list's that you will be redirected to the Birth Certificate Modification Request page. The page consists of three parts. The first part is a search; second Part is Table of birth notification, third Part operation. As shown in Figure (10).

| Birth And       | d Death Certifica                                                                                                    | te Birth Certif   | icate <del> -</del> Deat | h Certificate - Pay | - Reports -              |                                 |          | testind (Reset)          | LogOff     |
|-----------------|----------------------------------------------------------------------------------------------------|-------------------|--------------------------|---------------------|--------------------------|---------------------------------|----------|--------------------------|------------|
| Certificate Mo  | dification Re                                                                                                    | quest             |                          |                     | Search                   |                                 |          |                          |            |
| 10/30/2017      | 10/31/2017                                                                                                    | Search for        | Transactio               | on Sti              |                          |                                 |          |                          |            |
| Baby Name EN    | Baby Name AR                                                                                                    | Father Name<br>EN | Father Name<br>AR        | Qaid Number         | Date of Birth            | Tranaction Status               | Category | Transaction<br>Date      | Operation  |
| L9UT0AAH5IHHNEB | للم المنافلة المنافقة المنافقة منافقة المنافقة المنافقة من منافقة من منافقة من منافقة منافقة منافقة من منافقة من منافقة منافقة من منافقة من منافقة منافقة من منافقة منافقة منافقة منافقة منافقة منافقة منافقة من منافقة منافقة منافقة منافقة منافقة منافقة منافقة منافقة منافقة منافقة منافقة منافقة منافقة منافقة منافقة منافقة منافقة منافقة منافقة منافقة منافقة منافقة منافقة منافقة منافقة منافقة منافقة منافقة منافقة منافقة منافقة منافقة منافقة منافقة منافقة منافقة منافقة منافقة منافقة منافقة منفقة منافقة منافقة منافقة منافقة منافقة منافة منافقة منافقة منافقة منافة منافقة منافقة منافقة منافة منافقة منافقة منافقة منافقة منافقة منافقة منافقة منافقة منافقة منافقة منافقة منافقة منافة منافقة منافقة منافقة منافقة منافقة منافقة منافقة منافقة منافقة منافقة منافقة منافقة منافقة م | 87ZJPYMK9O        | وهفدسفر ڏيس              | B/FUJ/000042/2017   | 10/26/2017<br>2:45:23 PM | Certificate Update<br>Submitted | Normal   | 10/27/2017<br>6:34:18 PM | × •        |
| WO31FW4ZZ6JUKCW | عسمكجختهيدطذيع /                                                                                                    | 9G1XFJ2FC7        | يجكعجدلجيه               | B/SJ/000071/2017    | 10/26/2017<br>2:49:56 PM | Certificate Issued              | Normal   | 10/26/2017<br>2:49:58 PM | •          |
| PDX47A1YG689SFG | سكمهاكغجهر يضبجج                                                                                                    | DA43SH7KO9        | ئاملىتىخەنسى             | B/AN/000046/2017    | 10/26/2017<br>2:49:40 PM | Certificate Issued              | Normal   | 10/26/2017<br>2:49:42 PM | •          |
| S1GZN8HPP3ZEGFQ | <u>ݜ</u> كجنز <sub>لى</sub> ختىئىدىن <sup>ى</sup> مجىرى                                                                                                    | MNCX6NIVAQ        | رزيغيزخطاص               | B/WS/000046/2017    | 10/26/2017<br>2:49:32 PM | Certificate Approved            | Normal   | 10/26/2017<br>2:49:34 PM | •          |
| 173N6967QSQ3CSG | خومز هيلو تسخست للبضيح                                                                                                    | 807XFWA02P        | يسو غدّعاسلس             | B/RAK/000045/2017   | 10/26/2017<br>2:49:02 PM | Certificate Update<br>Rejected  | Normal   | 10/26/2017<br>2:49:04 PM | <b>e</b>   |
| 3LXGQ7Z0IW5CFUM | مذغجتمهتتخطبجطز                                                                                                    | HFLUM1A8AT        | حجنطركاواط               | B/FUJ/000044/2017   | 10/26/2017<br>2:47:53 PM | Certificate Update<br>Submitted | Normal   | 10/26/2017<br>2:47:55 PM | / <b>e</b> |
| 3RK1RSN8SE5TJ1L | لمنذكمنخاز وهنأتخدكان                                                                                                    | H25USZ5XY9        | حانظضغانعفي              | B/UAQ/000044/2017   | 10/26/2017<br>2:47:38 PM | Certificate Issued              | Normal   | 10/26/2017<br>2:47:40 PM | 0 🛔        |
| TAOP4WG14MRLSIR | طازىسىمكەر مىر خىخص                                                                                                    | H7VOP4MOCO        | حيظستمرسيس               | B/SJ/000069/2017    | 10/26/2017<br>2:47:22 PM | Certificate Approved            | Normal   | 10/26/2017<br>2:47:24 PM | •          |
| LOVALUUYOAUCBYA | نقظانططغساطييقا                                                                                                    | N3FI68ROK8        | زمجغيرمسنو               | B/AD/000086/2017    | 10/26/2017<br>2:46:45 PM | Certificate Update<br>Rejected  | Normal   | 10/26/2017<br>2:46:46    | ۵          |
| Table of h:     | سنام مسنان                                                                                                    |                   | شقوشطز فعطص              | B/AD/000085/2017    | 10/26/2017               | Certificate Update              | Normal   | 10/26/2                  |            |

Figure (10) Birth Certificate Modification Request

## 11 Search (Birth Certificate Modification Request)

The search consists of a set of fields; the first field (from) select the date you want it, field (to) select

the date you want it, the third field (search for) Choose the transaction status. As follows

|   | 10/30/2017 | 10/31/2017 | Search for | Transaction St: • | Q, Search |
|---|------------|------------|------------|-------------------|-----------|
| L |            |            |            |                   |           |

You do not need to enter all the fields to search. Just enter the information you want to search.

The status of the transaction is a list of four cases. Each case will be explained separately as shown in the table below.

| Transaction status           | Transaction status function                                       |
|------------------------------|-------------------------------------------------------------------|
| Certificate Approved         | In this case, the Birth Certificate Modification Request was      |
|                              | approved by the preventive medicine centers.                      |
| Certificate Issued           | In this case, birth certificate was issued by preventive medicine |
|                              | centers.                                                          |
| Certificate Update Rejected  | In this case, the Birth Certificate Modification Request was      |
|                              | Rejected by the preventive medicine centers.                      |
| Certificate Update Submitted | In this case, send the Birth Certificate Modification Request to  |
|                              | verify information from the centers of preventive medicine.       |

## 12 Modification Birth Certificate

To modify the birth certificate, select the certificate that you want to modify, and then click the **plus** icon in the operation field, in which case the transaction status must either be **certificate approved** or the **certificate issued**. As shown in Figure (11).

| ebirthdeath.mohap.gov.ae | e/BDCertStaging/Birt               | hAddons/UpdateL | ostDuplicate/Up         | dateList            |                               |                                 |          |                          |           |
|--------------------------|------------------------------------|-----------------|-------------------------|---------------------|-------------------------------|---------------------------------|----------|--------------------------|-----------|
| Birth And                | I Death Certifica                  | te Birth Certif | icate <del>-</del> Deat | h Certificate - Pay | <ul> <li>Reports -</li> </ul> |                                 |          | testind (Reset)          | LogOff    |
| Certificate Mo           | dification Re                      | quest           |                         |                     |                               |                                 |          |                          |           |
|                          |                                    |                 |                         |                     |                               |                                 |          |                          |           |
| 10/30/2017               | 10/31/2017                         | Search for      | Transactio              | on Sti 🔻 🔍 🤉 Search |                               |                                 |          |                          |           |
| Dahu Mama Shi            | Dahu Nama AD                       | Father Name     | Father Name             | Oaid Number         | Data of Dirth                 | Transation Status               | Catagon  | Transaction              | Oneration |
| Baby Name EN             | Бару Name AR                       | EN              | AR                      | Qaid Number         | Date of Birth                 | Tranaction Status               | Category | Date                     | Operation |
| L9UT0AAH5IHHNEB          | نيطصقا اختخفزتا                    | 87ZJPYMK9O      | وهندسفرذيس              | B/FUJ/000042/2017   | 10/26/2017<br>2:45:23 PM      | Certificate Update<br>Submitted | Normal   | 10/27/2017<br>6:34:18 PM | Z A       |
| W031FW4ZZ6JUKCW          | عسمكجعلقهدطذيح                     | 9G1XFJ2FC7      | يجكعجدلجبه              | B/SJ/000071/2017    | 10/26/2017<br>2:49:56 PM      | Certificate Issued              | Normal   | 10/26/2017<br>2:49:58 PM | •         |
| PDX47A1YG689SFG          | ستعمهاكغجهر يضبجج                  | DA43SH7KO9      | ئاملىتىخەنسى            | B/AN/000046/2017    | 10/26/2017<br>2:49:40 PM      | Certificate Issued              | Normal   | 10/26/2017<br>2:49:42 PM | • •       |
| S1GZN8HPP3ZEGFQ          | -ىكجنز رختىئىمىتىمجى -             | MNCX6NIVAQ      | رزيغيزخطاص              | B/WS/000046/2017    | 10/26/2017<br>2:49:32 PM      | Certificate Approved            | Normal   | 10/26/2017<br>2:49:34 PM | ●≜        |
| 173N6967QSQ3CSG          | خومز هيلوشط شلبضح                  | 807XFWA02P      | يس غتماسلس              | B/RAK/000045/2017   | 10/26/2017<br>2:49:02 PM      | Certificate Update<br>Rejected  | Normal   | 10/26/2017<br>2:49:04 PM | ٠         |
| 3LXGQ7Z0IW5CFUM          | مذغجشيققخطيجطن                     | HFLUM1A8AT      | حجنطركاراط              | B/FUJ/000044/2017   | 10/26/2017<br>2:47:53 PM      | Certificate Update<br>Submitted | Normal   | 10/26/2017<br>2:47:55 PM | / ÷       |
| 3RK1RSN8SE5TJ1L          | لمىذكمىحىز وحتتحدكر                | H25USZ5XY9      | حائظت فلعلى             | B/UAQ/000044/2017   | 10/26/2017<br>2:47:38 PM      | Certificate Issued              | Normal   | 10/26/2017<br>2:47:40 PM | •         |
| TAOP4WG14MRLSIR          | ڟ <i>از سم</i> حك <i>ەر صر</i> ضخص | H7VOP4MOCO      | حيظستمرسيس              | B/SJ/000069/2017    | 10/26/2017<br>2:47:22 PM      | Certificate Approved            | Normal   | 10/26/2017<br>2:47:24 PM | • •       |
| LOVALUUYOAUCBYA          | ذقظائطط فساطبيفا                   | N3FI68ROK8      | زمجخهرمسذر              | B/AD/000086/2017    | 10/26/2017<br>2:46:45 PM      | Certificate Update<br>Rejected  | Normal   | 10/26/2017<br>2:46:46 PM | 0         |
| EAI9FVF1RRQEYFA          | تاخيجظ جكمىمىتىئغجا                | Q07QTNZVTR      | ئتوئىطز فعطص            | B/AD/000085/2017    | 10/26/2017<br>2:45:37 PM      | Certificate Update<br>Submitted | Normal   | 10/26/2017<br>2:45:39 PM | Z 🖷 👘     |

Figure (11) Requirements for Birth Certificate Modification Request

When you click on the plus icon, the user receives a message that do you want to create the certificate modification request at the top of the browser page. To approve the certificate modify

| ebirthdeath.mohap.gov.ae                                                  | /BDCertStaging/Birtl             | nAddons/UpdateL       | ostDuplicate/Up                    | odateList                                                                                                    |                          |                                 |          |                          |           |
|---------------------------------------------------------------------------|----------------------------------|-----------------------|------------------------------------|----------------------------------------------------------------------------------------------------|--------------------------|---------------------------------|----------|--------------------------|-----------|
| Birth And Death Certificate Birth Cer<br>Certificate Modification Request |                                  | e Birth Cerl<br>quest | ebirthdeath.m<br>Do you want to cr | birthdeath.mohap.gov.ae says: × testind (Reset) LogOff o you want to create a request for certificate update? OK Cancel |                          |                                 |          |                          | LogOff    |
| 10/30/2017                                                                | 10/31/2017                       | Search for            | Transactio                         | on Star Q Search                                                                                                    |                          |                                 |          |                          |           |
| Baby Name EN                                                              | Baby Name AR                     | Father Name<br>EN     | Father Name<br>AR                  | Qaid Number                                                                                                    | Date of Birth            | Tranaction Status               | Category | Transaction<br>Date      | Operation |
| L9UT0AAH5IHHNEB                                                           | ديطعىقا اختخخزتا                 | 87ZJPYMK9O            | وهندسترذيس                         | B/FUJ/000042/2017                                                                                                    | 10/26/2017<br>2:45:23 PM | Certificate Update<br>Submitted | Normal   | 10/27/2017<br>6:34:18 PM | × •       |
| WO31FW4ZZ6JUKCW                                                           | عسكجعلقفيدطذبح                   | 9G1XFJ2FC7            | يجكعجدلجيه                         | B/SJ/000071/2017                                                                                                    | 10/26/2017<br>2:49:56 PM | Certificate Issued              | Normal   | 10/26/2017<br>2:49:58 PM | • •       |
| PDX47A1YG689SFG                                                           | ستعمهاكغجهريضبجج                 | DA43SH7KO9            | ڭام <b>لىتىنچى</b> نىسى            | B/AN/000046/2017                                                                                                    | 10/26/2017<br>2:49:40 PM | Certificate Issued              | Normal   | 10/26/2017<br>2:49:42 PM | •         |
| S1GZN8HPP3ZEGFQ                                                           | ۻٮػجلاز <sub>ف</sub> ختشملاً حجش | MNCX6NIVAQ            | رزبغېزخطاص                         | B/WS/000046/2017                                                                                                    | 10/26/2017<br>2:49:32 PM | Certificate Approved            | Normal   | 10/26/2017<br>2:49:34 PM | •         |
| 173N6967QSQ3CSG                                                           | خومز ەبلوشخىتىلىخىخ              | 807XFWAO2P            | يسو غنّعاسلس                       | B/RAK/000045/2017                                                                                                    | 10/26/2017<br>2:49:02 PM | Certificate Update<br>Rejected  | Normal   | 10/26/2017<br>2:49:04 PM | e.        |
| 3LXGQ7Z0IW5CFUM                                                           | مذغجتم يتتخطبهمان                | HFLUM1A8AT            | حجنطركاواط                         | B/FUJ/000044/2017                                                                                                    | 10/26/2017<br>2:47:53 PM | Certificate Update<br>Submitted | Normal   | 10/26/2017<br>2:47:55 PM | / •       |
| 3RK1RSN8SE5TJ1L                                                           | لملاكمنغاز وضائضكر               | H25USZ5XY9            | حللظضغلعفي                         | B/UAQ/000044/2017                                                                                                    | 10/26/2017<br>2:47:38 PM | Certificate Issued              | Normal   | 10/26/2017<br>2:47:40 PM | •         |
| TAOP4WG14MRLSIR                                                           | طاز سمحكمر صر شخص                | H7VOP4MOCO            | حيظىىئمرىيين                       | B/SJ/000069/2017                                                                                                    | 10/26/2017<br>2:47:22 PM | Certificate Approved            | Normal   | 10/26/2017<br>2:47:24 PM | 0 4       |
| LOVALUUYOAUCBYA                                                           | ذقظ انططخت اطييقا                | N3FI68ROK8            | زمجفهرمسذر                         | B/AD/000086/2017                                                                                                    | 10/26/2017<br>2:46:45 PM | Certificate Update<br>Rejected  | Normal   | 10/26/2017<br>2:46:46 PM | ٠         |
| EAI9FVF1RRQEYFA                                                           | تاخرجظجكمىمشتغجا                 | Q07QTNZVTR            | شقوشطز فعطص                        | B/AD/000085/2017                                                                                                    | 10/26/2017<br>2:45:27 PM | Certificate Update              | Normal   | 10/26/2017<br>2:45:29 PM | × •       |

request, press the **OK** button, to cancel, click the **Cancel** button. As shown in Figure (12).

Figure (12) Message (to create request certificate update)

After the certificate approval process is created, the status of the transaction will change to the **Certificate Update Submitted**. To complete the certificate modification process, click on the **pen** icon, as shown in Figure (13).

| Birth And       | Death Certifica                      | te Birth Certif   | icate <del>-</del> Deat | h Certificate - Pay | <ul> <li>Reports -</li> </ul> |                                 |          | testind (Reset)          | LogOff    |
|-----------------|--------------------------------------|-------------------|-------------------------|---------------------|-------------------------------|---------------------------------|----------|--------------------------|-----------|
| Certificate Mo  | dification Re                        | quest             |                         |                     |                               |                                 |          |                          |           |
| 10/30/2017      | 10/31/2017                           | Search for        | Transactio              | on St. V Q Search   |                               |                                 |          |                          |           |
| Baby Name EN    | Baby Name AR                         | Father Name<br>EN | Father Name<br>AR       | Qaid Number         | Date of Birth                 | Tranaction Status               | Category | Transaction<br>Date      | Operation |
| L9UT0AAH5IHHNEB | نيطصقا اختخخزتا                      | 87ZJPYMK9O        | وهلاسلارتيس             | B/FUJ/000042/2017   | 10/26/2017<br>2:45:23 PM      | Certificate Update<br>Submitted | Normal   | 10/27/2017<br>6:34:18 PM | × •       |
| WO31FW4ZZ6JUKCW | عسمكجعلققهدطذيع                      | 9G1XFJ2FC7        | يجكعجدلجيه              | B/SJ/000071/2017    | 10/26/2017<br>2:49:56 PM      | Certificate Issued              | Normal   | 10/26/2017<br>2:49:58 PM | • •       |
| PDX47A1YG689SFG | ستعمهاكغجهريضجع                      | DA43SH7KO9        | ئاملىتىغىنىسى           | B/AN/000046/2017    | 10/26/2017<br>2:49:40 PM      | Certificate Issued              | Normal   | 10/26/2017<br>2:49:42 PM | 0 ≜       |
| S1GZN8HPP3ZEGFQ | ۻىكجلار يختسّمانكحجش                 | MNCX6NIVAQ        | رزبغيزخطاص              | B/WS/000046/2017    | 10/26/2017<br>2:49:32 PM      | Certificate Approved            | Normal   | 10/26/2017<br>2:49:34 PM | • •       |
| 173N6967QSQ3CSG | خرمز هبلوشمنشلبمنح                   | 807XFWA02P        | يسو غثعاسلس             | B/RAK/000045/2017   | 10/26/2017<br>2:49:02 PM      | Certificate Update<br>Rejected  | Normal   | 10/26/2017<br>2:49:04 PM | 0         |
| 3LXGQ7Z0IW5CFUM | مذغجت يتتخطر                         | HFLUM1A8AT        | حجنطركاواط              | B/FUJ/000044/2017   | 10/26/2017<br>2:47:53 PM      | Certificate Update<br>Submitted | Normal   | 10/26/2017<br>2:47:55 PM | / #       |
| 3RK1RSN8SE5TJ1L | لمىذكمىخىز وخىتتخدكر                 | H25USZ5XY9        | حللظضغلعفي              | B/UAQ/000044/2017   | 10/26/2017<br>2:47:38 PM      | Certificate Issued              | Normal   | 10/26/2017<br>2:47:40 PM | • •       |
| TAOP4WG14MRLSIR | ݭ <i>ازىسە</i> حكەرسىرى <i>شى</i> خص | H7VOP4MOCO        | حيظىشمرىيين             | B/SJ/000069/2017    | 10/26/2017<br>2:47:22 PM      | Certificate Approved            | Normal   | 10/26/2017<br>2:47:24 PM | • •       |
| LOVALUUYOAUCBYA | نقظانططغساطبيقا                      | N3FI68ROK8        | زمجفهرمستذى             | B/AD/000086/2017    | 10/26/2017<br>2:46:45 PM      | Certificate Update<br>Rejected  | Normal   | 10/26/2017<br>2:46:46 PM | ٠         |
| EAI9FVF1RRQEYFA | ئاخرجظجكمىمىتىئغجا                   | Q07QTNZVTR        | ئقوشطز فعطص             | B/AD/000085/2017    | 10/26/2017                    | Certificate Update              | Normal   | 10/26/2017               | ∠ ●       |

Figure (13) Modification Birth Certificate

You will be redirected to the Certificate Modification page, which consists of two forms. First form is the **birth certificate payment detail**; the second form is the **attachments**. **B**eginning we will start with the birth certificate payment detail form in which you choose the attributes you want to modify from the existing list of value, Add over (Attributes) by clicking the **Plus** button, as shown in Figure (14).

| C • ebirthdeath.mohap.gov.ae/BDCertStaging/BirthA | dons/UpdateLostDuplicate/UpdateCertificateDetail | s/20534         |                                 | 7 |
|---------------------------------------------------|--------------------------------------------------|-----------------|---------------------------------|---|
| Birth And Death Certificate                       | Birth Certificate → Death Certificate → Pa       | y - Reports -   | testpmd (Reset) LogOff          |   |
| Certificate Modification                          | n Request                                        |                 |                                 |   |
| Attachments                                       |                                                  |                 |                                 |   |
|                                                   |                                                  |                 |                                 |   |
| Birth Certificate Payment Details                 |                                                  |                 |                                 |   |
| Application Number B00114300                      | 85 Qaid Number                                   | Attributos list | Certificate Update<br>Submitted |   |
| Property                                          | · · ·                                            | Allibules list  |                                 |   |
|                                                   | Opdated value                                    | Previous value  | Action                          |   |
| Payment Method * Payment                          | Methods v                                        | mber Of Copies  | Add                             |   |
| English 🗆                                         |                                                  |                 |                                 |   |
| Payment Method * Payment                          | Methods v                                        | mber Of Copies  | Amount : 0                      |   |
|                                                   |                                                  |                 |                                 |   |

*Figure (14) Birth Certificate Payment Details (Birth Certificate Modification Request)* 

After the Attributes are selected, the user will see two fields; the first field must enter the new data for Attributes, and the second field displays the previous data for Attributes, as shown in Figure (15).

| ificate Modification F ×             |                                 | Sector And Address                | The second second      |                   |                        |  |
|--------------------------------------|---------------------------------|-----------------------------------|------------------------|-------------------|------------------------|--|
| C () ebirthdeath.mohap.gov.ae/BDCert | Staging/BirthAddons/UpdateLostE | Ouplicate/UpdateCertificateDetail | s/20534                |                   |                        |  |
| Birth And Death                      | n Certificate Birth Certificate | e                                 | ay - Reports -         |                   | testpmd (Reset) LogOff |  |
| Certificate Mo                       | dification Reque                | s<br>I Indate va                  |                        | Previous          |                        |  |
| Attachments                          |                                 |                                   |                        |                   |                        |  |
|                                      |                                 |                                   |                        |                   |                        |  |
| Birth Certificate Paymen             | t Details                       |                                   |                        |                   | 7                      |  |
| Application Number                   | B00114300085                    | Qaid Number B//                   | AD/000085/2017         | Tranaction Status | Certificate Update     |  |
| Attributes *                         | Father.Nationality              | United States of                  | f America الأميركية. 🔻 | باراغواي-Paraguay | • •                    |  |
|                                      |                                 |                                   |                        |                   |                        |  |
| Person.Attribute Name                |                                 | Updated Value                     | Previous               | s Value           | Action                 |  |
| Arabic 🗆                             |                                 |                                   |                        |                   |                        |  |
| Payment Method *                     | Payment Methods                 | , Nu                              | mber Of Copies         |                   | Amount : 0             |  |
|                                      |                                 |                                   |                        |                   |                        |  |
| English 🗆                            |                                 |                                   |                        |                   |                        |  |
| Payment Method *                     | Payment Methods                 | v Nu                              | mber Of Copies         |                   | Amount : 0             |  |
|                                      | ,                               |                                   |                        |                   |                        |  |
|                                      |                                 |                                   |                        |                   |                        |  |

*Figure (15) updated value & previous value (Birth Certificate Modification Request)* 

After modifying the data click on the **plus** button will display the modified data and old data in the table, as shown in Figure (16).

| Certificate Modification F ×                                       | _                 |                      | 10.000                           |                  | -                                 | And and a second second |                              |        |   |
|--------------------------------------------------------------------|-------------------|----------------------|----------------------------------|------------------|-----------------------------------|----------------------------------------------------------------------------------------------------|------------------------------|--------|---|
| $\rightarrow~$ C $\textcircled{0}$ ebirthdeath.mohap.gov.ae/BDCert | Staging/BirthAddo | ons/UpdateLostDuplic | ate/UpdateCertificate            | Details/20534    |                                   |                                                                                                    |                              |        | ŕ |
| Birth And Death                                                    | I Certificate     | Birth Certificate -  | Death Certificate -              | Pay 🕶 🕞          | eports <del>-</del>               |                                                                                                    | testpmd (Reset)              | LogOff |   |
| Certificate Mo                                                     | dification        | Request              |                                  |                  |                                   |                                                                                                    |                              |        |   |
| Attachments                                                        |                   |                      |                                  |                  |                                   |                                                                                                    |                              |        |   |
|                                                                    |                   |                      |                                  |                  |                                   |                                                                                                    |                              |        |   |
| Birth Certificate Paymen                                           | t Details         |                      |                                  |                  |                                   |                                                                                                    |                              |        |   |
| Application Number                                                 | B00114300085      | Qaid                 | Number                           | B/AD/00008       | 5/2017                            | Tranaction Status                                                                                                    | Certificate Upd<br>Submitted | ate    |   |
| Attributes *                                                       | Father.Natio      | nality               | • United S                       | tates of America | <ul> <li>١٤ الأميركية.</li> </ul> | باراغراي-Paraguay                                                                                                    | Ţ                            | 0      |   |
| Person.Attribute Name                                              |                   | Updated Value        |                                  |                  |                                   | Previous Value                                                                                                    | Acti                         | on     |   |
| Father.Nationality                                                 |                   | United States of An  | ولايات المتحدة الأميركية. nerica | 9                |                                   | باراعياي-Paraguay                                                                                                    | C                            |        |   |
| Arabic 🗉                                                           |                   |                      |                                  |                  |                                   |                                                                                                    |                              |        |   |
| Payment Method *                                                   | Payment Me        | thods                | Ŧ                                | Number Of        | Copies                            |                                                                                                    | Amount : 0                   |        |   |
| English 🗆                                                          |                   |                      |                                  |                  |                                   |                                                                                                    |                              |        |   |
| Payment Method *                                                   | Payment Me        | thods                | •                                | Number Of        | Copies                            |                                                                                                    | Amount : 0                   |        |   |
|                                                                    |                   |                      |                                  |                  |                                   |                                                                                                    |                              |        |   |
|                                                                    |                   |                      |                                  |                  |                                   |                                                                                                    |                              |        |   |

Figure (16) Updated values (Birth Certificate Modification Request)

If the user wants to modify the Attributes, you will select the property from the list and then click the **Plus** button. If the user clicks on a plus without changing Attributes, an alert message will appear that the user must select Other Attributes, as shown in Figure (17).

| dification F ×                  |                          |                                                   |                                                                   |                |                             | _             |
|---------------------------------|--------------------------|---------------------------------------------------|-------------------------------------------------------------------|----------------|-----------------------------|---------------|
| ebirthdeath.mohap.gov.ae/BDCert | Staging/BirthAddons/Upda | ateLostDuplicate/Update                           | CertificateDetails/20534                                          |                |                             |               |
| Birth And Death                 | n Certificate Birth C    | er ebirthdeath.mohap<br>Person attribute is alrea | 0.gov.ae says:<br>idy selected for update. Please select other or | e. ×           | testpmd (R                  | teset) LogOff |
| Certificate Mo                  | dification Re            | q                                                 | o                                                                 | K              |                             |               |
| Attachments                     |                          |                                                   |                                                                   |                |                             |               |
|                                 |                          |                                                   |                                                                   |                |                             |               |
| Birth Certificate Paymen        | t Details                |                                                   |                                                                   |                |                             |               |
| Application Number              | B00114300085             | Qaid Number                                       | B/AD/000085/2017                                                  | Tranaction Sta | atus Certificat<br>Submitte | e Update<br>d |
| Attributes *                    | Father.Nationality       | Ţ                                                 | United States of America الأميركية 🔹                              | اي-Paraguay    | • باراغوا                   | · •           |
| Person.Attribute Name           | Updat                    | ted Value                                         |                                                                   | Previous       | Value                       | Action        |
| Father.Nationality              | Unite                    | الأميركية:d States of America                     | الولايات المتعدة ا                                                | Paraguay       | باراغواي-١                  | 0             |
| Arabic 🗆                        |                          |                                                   |                                                                   |                |                             | ,             |
| Payment Method *                | Payment Methods          |                                                   | • Number Of Copies                                                |                | Amount :                    | 0             |
| English 🗆                       |                          |                                                   |                                                                   |                |                             |               |
| Payment Method *                | Payment Methods          |                                                   | • Number Of Copies                                                |                | Amount :                    | 0             |
|                                 |                          |                                                   |                                                                   |                |                             |               |

Figure (17) Warning Message to Change Attributes

To clear the modified data, click the button in the Action field, as shown in Figure (18)

| _                             |                                                                                                    | 0000000                                                                                                    | Inter Print                                                                                                    | And and a second second                                                                                                    |                                                                                                    | _                                                                                                    |                                                                                                    |
|-------------------------------|----------------------------------------------------------------------------------------------------|----------------------------------------------------------------------------------------------------|----------------------------------------------------------------------------------------------------|----------------------------------------------------------------------------------------------------|----------------------------------------------------------------------------------------------------|----------------------------------------------------------------------------------------------------|----------------------------------------------------------------------------------------------------|
| gov.ae/BDCertStaging/BirthAdd | ons/UpdateLostDuplicate/Upd                                                                                                    | lateCertificateDetails/2053                                                                                                    | 4                                                                                                    |                                                                                                    |                                                                                                    |                                                                                                    |                                                                                                    |
| And Death Certificate         | Birth Certificate - Death                                                                                                    | Certificate + Pay +                                                                                                    | Reports -                                                                                                    |                                                                                                    | testpmd (Reset)                                                                                                    | LogOff                                                                                                    |                                                                                                    |
| ate Modificatior              | n Request                                                                                                    |                                                                                                    |                                                                                                    |                                                                                                    |                                                                                                    |                                                                                                    |                                                                                                    |
| 5                             |                                                                                                    |                                                                                                    |                                                                                                    |                                                                                                    |                                                                                                    |                                                                                                    |                                                                                                    |
|                               |                                                                                                    |                                                                                                    |                                                                                                    |                                                                                                    |                                                                                                    |                                                                                                    |                                                                                                    |
| ate Payment Details           |                                                                                                    |                                                                                                    |                                                                                                    |                                                                                                    |                                                                                                    |                                                                                                    |                                                                                                    |
| Number B0011430008            | 5 Qaid Number                                                                                                    | B/AD/000                                                                                                    | 085/2017                                                                                                    | Tranaction Status                                                                                                    | Certificate Upda<br>Submitted                                                                                                    | ate                                                                                                    |                                                                                                    |
| Father.Natio                  | onality •                                                                                                    | United States of Amer                                                                                                    | ▼ ؛ الأميركية-ica                                                                                                    | باراغواي-Paraguay                                                                                                    | Ŧ                                                                                                    | 0                                                                                                    |                                                                                                    |
| oute Name                     | Updated Value                                                                                                    |                                                                                                    |                                                                                                    | Previous Value                                                                                                    | Actio                                                                                                    |                                                                                                    |                                                                                                    |
| nality                        | United States of America                                                                                                    | الولايات المتحدة الأمير                                                                                                    |                                                                                                    | باراغواي. Paraguay                                                                                                    | 0                                                                                                    |                                                                                                    |                                                                                                    |
|                               |                                                                                                    |                                                                                                    |                                                                                                    |                                                                                                    |                                                                                                    |                                                                                                    |                                                                                                    |
| thod * Payment M              | ethods                                                                                                    | , Number                                                                                                    | Of Copies                                                                                                    |                                                                                                    | Amount : 0                                                                                                    |                                                                                                    |                                                                                                    |
|                               |                                                                                                    |                                                                                                    |                                                                                                    |                                                                                                    |                                                                                                    |                                                                                                    |                                                                                                    |
| 1                             |                                                                                                    |                                                                                                    |                                                                                                    |                                                                                                    |                                                                                                    |                                                                                                    |                                                                                                    |
| thod * Payment M              | ethods                                                                                                    | • Number                                                                                                    | Of Copies                                                                                                    |                                                                                                    | Amount : 0                                                                                                    |                                                                                                    |                                                                                                    |
|                               |                                                                                                    |                                                                                                    |                                                                                                    |                                                                                                    |                                                                                                    |                                                                                                    |                                                                                                    |
|                               | gov.ae/8DCertStaging/BirthAdd And Death Certificate ate Modification s cate Payment Details vumber B0011430008 U Father.Natic bute Name nality thod * Payment M backbox Payment M backbox Payment Payment M backbox Payment Payment Paym | gov.ae/8DCertStaging/BirthAddons/UpdateLostDuplicate/UpdateLostDuplicate/UpdateLostDup | gov.ae/8DCertStaging/BirthAddons/UpdateLostDuplicate/UpdateCertificateDetails/2053 And Death Certificate Birth Certificate Death Certificate Pay  ate Modification Request s s s s s s s s s s s s s s s s s s | gev.ae/8DCertStaging/8irthAddons/UpdateLostDuplicate/UpdateCertificateDetails/20534 And Death Certificate Bith Certificate Death Certificate Pay Reports  ate Modification Request  ate Modification Request  ate Payment Details  ate Payment Methods  Payment Methods  Number Of Copies  btde * Payment Methods  Number Of Copies | gev.ae/BDCertStaging/BirthAddons/UpdateLostDuplicate/UpdateCertificateDetails/20534 And Death Certificate Birth Certificate Death Certificate Pay Reports  ate Modification Request s  ate Modification Request s  ate Payment Details  ate Payment Methods  ate Caid Number of Copies bithed * Payment Methods  bithed * Payment Methods  bithed * Payment Methods  bithed * Payment Methods bithed * Number Of Copies bithed * Number Of Copies bithed * Number Of Copies bithed * Payment Methods bithed * Payment Methods bithed * P | gev.ae/8DCertStaging/BirthAddons/UpdateLostDuplicate/UpdateCertificatePetails/20534<br>And Death Certificate Birth Certificate Death Certificate Pay Reports + testpmd (Reset)<br>ate Modification Request<br>s<br>s<br>s<br>s<br>s<br>s<br>s<br>s<br>s<br>s<br>s<br>s<br>s | gev.ze/8DCertStaging/BirthAddons/UpdateLostDuplicate/UpdateCertificateDetails/20534<br>And Death Certificate Birth Certificate Death Certificate Pay Reports testpmd (Reset) LogOff<br>ate Modification Request<br>s<br>s<br>s<br>s<br>s<br>s<br>s<br>s<br>s<br>s<br>s<br>s<br>s<br>s<br>s<br>s<br>s<br>s |

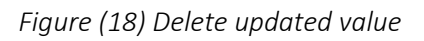

After the modifying process is finished, the language consisting of Arabic and English, then choose the payment method and the number of copies for each language as shown in Figure (19).

| Certificate Modification F ×    |                      | _                |                      | 10.000                  | 10000             | Sec. No.             |        |                   |                          | 1.000        | <u> </u> |
|---------------------------------|----------------------|------------------|----------------------|-------------------------|-------------------|----------------------|--------|-------------------|--------------------------|--------------|----------|
| ightarrow C (1) ebirthdeath.mol | hap.gov.ae/BDCertSta | iging/BirthAddoi | ns/UpdateLostDuplic  | ate/UpdateCerti         | ficateDetails/205 | 34                   |        |                   |                          |              | ŕ        |
| в                               | irth And Death C     | Certificate      | Birth Certificate -  | Death Certifica         | ate∓ Pay∓         | Reports <del>-</del> |        |                   | testpmd (Re              | eset) LogOff |          |
| Certif                          | icate Modi           | fication         | Request              |                         |                   |                      |        |                   |                          |              |          |
| Attachm                         | ents                 |                  |                      |                         |                   |                      |        |                   |                          |              |          |
|                                 |                      |                  |                      |                         |                   |                      |        |                   |                          |              |          |
| Birth Ce                        | rtificate Payment D  | etails           |                      |                         |                   |                      |        |                   |                          |              |          |
| Applicati                       | on Number            | B00114300085     | Qaid I               | Number                  | B/AD/00           | 00085/2017           | Tranac | tion Status       | Certificate<br>Submitted | Update       |          |
| Attribute                       | S *                  | Father.Nation    | ality                | • Unit                  | ed States of Am   | erica : الأميركية •  | Para   | باراغواي-aguay    | ٣                        | •            |          |
| Person.A                        | Attribute Name       |                  | Updated Value        |                         |                   |                      | P      | revious Value     |                          | Action       |          |
| Father.Na                       | ationality           |                  | United States of Arr | لمتحدة الأميركية.ierica | الولايات ا        |                      |        | بلراغواي-Paraguay |                          | 0            |          |
| Arabic                          | •                    |                  |                      |                         |                   |                      |        |                   |                          |              |          |
| Payment                         | Method *             | Card             |                      |                         | • Numbe           | r Of Copies          | 1      |                   | Amount : 8               | 50           |          |
| Englis                          | h 🖻                  |                  |                      |                         |                   |                      |        |                   |                          |              |          |
| Payment                         | Method *             | Card             |                      |                         | Numbe             | r Of Copies          | 1      |                   | Amount : 8               | 50           |          |
|                                 |                      | Caru             |                      |                         | •                 |                      | 1      |                   |                          |              |          |
|                                 |                      |                  |                      |                         |                   |                      |        |                   |                          |              |          |

*Figure (19) choose language & number of copies (Birth Certificate Modification Request)* 

The second form is the attachment entry is done in two ways; Method one is Attach, Method two is Scan; we will start by entering Attachments in **Attach** mode. In this case, the user clicks the **Choose File** button, as shown in Figure (20).

| Birth And Dea      | th Certificate | Birth Certificate - | Death Certificate - | Pay - Reports -  |   | testpmd (Reset) LogOff |
|--------------------|----------------|---------------------|---------------------|------------------|---|------------------------|
| Arabic 🗷           |                |                     |                     |                  |   |                        |
| Payment Method *   | Card           |                     | •                   | Number Of Copies | 1 | Amount : 50            |
| English 🗷          |                |                     |                     |                  |   |                        |
| Payment Method *   | Card           |                     | v                   | Number Of Copies | 1 | Amount : 50            |
| Attachment Type    |                | File                |                     | 4                |   |                        |
| Attachment Type    |                | File                |                     |                  |   |                        |
| Notification       |                | Choose              | File No file chosen |                  |   |                        |
| Court Letter       |                | Choose              | File No file chosen | N                |   |                        |
| Police Letter      |                | Choose              | File No file chosen |                  |   |                        |
| Other 1            |                | Choose              | File No file chosen |                  |   |                        |
| Other 2            |                | Choose              | File No file chosen |                  |   |                        |
| Certificate Copy * |                | Choose              | File No file chosen |                  |   |                        |
|                    |                |                     | Sav                 | re 🛈             |   |                        |

Figure (20) Attach file (Birth Certificate Modification Request)

Then select the file you want to attach and then press the **Open** button, as shown in Figure (21).

| Certificate Modification F ×                           | _                       | Barbin he ma                   | the prior in section of the     | Million & Street |                        |     |
|--------------------------------------------------------|-------------------------|--------------------------------|---------------------------------|------------------|------------------------|-----|
| $\leftarrow$ $\rightarrow$ C (i) ebirthdeath.mohap.gov | Open                    |                                | Constanting 2012 Million        |                  |                        | ☆ : |
| Birth Ar                                               | 🚱 💭 🗢 🗮 Desktop 🕨       |                                | ✓ <sup>4</sup> → Search Desktop | ٩                | testind (Reset) LogOff | •   |
|                                                        | Organize 🔻 New folder   | - 57356m + 6106                | NT System rouge                 | • 🔲 🔞            |                        |     |
| Arabic 🗆                                               | A 🔆 Favorites           | Computer                       | Network                         | _                |                        |     |
| Payment Method                                         | Desktop                 | System Folder<br>Google Chrome | System Folder<br>TeamViewer 12  |                  | Amount : 0             |     |
| English 🗉                                              | ∠ Libraries > Documents | Shortcut<br>2.13 KB            | Shortcut<br>1.00 KB             | E                |                        |     |
| Payment Metho                                          | ▷ ▷ Music<br>▷          | File folder                    | File folder                     | -                | Amount : 0             |     |
|                                                        | Videos                  | File folder                    | File folder                     |                  |                        |     |
|                                                        |                         | New folder<br>File folder      | New folder (2)<br>File folder   |                  | Attach                 |     |
| Attachment Type                                        | File name:              |                                | ✓ All Files                     | •                |                        |     |
| Notification                                           |                         |                                | Open 🔽                          | Cancel           |                        |     |
| Court Letter                                           | ( <u> </u>              | Choose File No file chosen     |                                 |                  |                        |     |
| Police Letter                                          |                         | Choose File No file chosen     |                                 |                  |                        |     |
| Other 1                                                |                         | Choose File No file chosen     |                                 |                  |                        |     |
| Other 2                                                |                         | Choose File No file chosen     |                                 |                  |                        |     |
| Certificate Copy *                                     |                         | Choose File No file chosen     |                                 |                  |                        |     |
|                                                        |                         | Sav                            | e 🛈                             |                  |                        |     |
|                                                        |                         | Smart cube © 2017 - A          | العربى Il rights reserved.      |                  |                        |     |

Figure (21) Choose File (Birth Certificate Modification Request)

To edit the attachment, click the **Choose File** button again and choose the file you want.

## 13 Download Scan Application

The second way is the **scan**. Click Attach to change the process to a scan that is used if the user has hard copies. In this case, it is required to download the paper scanning program. Click on the link **Download and run it** at the bottom of the page (22).

| Attachments - Birth And                                                                                     | database interest interests                     |                        |
|----------------------------------------------------------------------------------------------------|-------------------------------------------------|------------------------|
| $\leftrightarrow \rightarrow  {f C}  {igledown}$ ebirthdeath.mohap.gov.ae/BDCertStaging/Birth/Notification/ | Attachment?isFirstBaby=True                     | *                      |
| Birth And Death Certificate Birth C                                                                         | ertificate                                      | testpmd (Reset) LogOff |
|                                                                                                    |                                                 |                        |
|                                                                                                    |                                                 | Attach                 |
| Attachment Type                                                                                             | File                                            |                        |
| Father Emirates Id *                                                                                        | Choose File No file chosen                      |                        |
| Mother Emirates Id *                                                                                        | Choose File No file chosen                      |                        |
| Marriage Certificate *                                                                                      | Choose File No file chosen                      |                        |
| Notification                                                                                                | Choose File No file chosen                      |                        |
| Court Letter                                                                                                | Choose File No file chosen                      |                        |
| Police Letter                                                                                               | Choose File No file chosen                      |                        |
| Other 1                                                                                                    | Choose File No file chosen                      |                        |
| Other 2                                                                                                    | Choose File No file chosen                      |                        |
|                                                                                                    |                                                 |                        |
|                                                                                                    | Upload ①                                        |                        |
|                                                                                                    | Ţ                                               |                        |
|                                                                                                    | لاسرنى Smart cube © 2017 - All rights reserved. |                        |
| Please Enable Scanning                                                                                      |                                                 |                        |
| In order to scan directly from your browser, you need to install the scan app:                              |                                                 |                        |
|                                                                                                    | Download and run it. No need to refresh page.   |                        |

Figure (22) Installing the Scan Application

And then click on the downloaded file, as shown in Figure (23).

| Attachments - Birth And ×                                          | icationAttachment?isFirstBaby=True                      |                        |
|--------------------------------------------------------------------|---------------------------------------------------------|------------------------|
| Birth And Death Certificate                                        | Birth Certificate + Death Certificate + Pay + Reports + | testpmd (Reset) LogOff |
|                                                                    |                                                         |                        |
|                                                                    |                                                         | Attach                 |
| Attachment Type                                                    | File                                                    |                        |
| Father Emirates Id *                                               | Choose File No file chosen                              |                        |
| Mother Emirates Id *                                               | Choose File No file chosen                              |                        |
| Marriage Certificate *                                             | Choose File No file chosen                              |                        |
| Notification                                                       | Choose File No file chosen                              |                        |
| Court Letter                                                       | Choose File No file chosen                              |                        |
| Police Letter                                                      | Choose File No file chosen                              |                        |
| Other 1                                                            | Choose File No file chosen                              |                        |
| Other 2                                                            | Choose File No file chosen                              |                        |
|                                                                    | Upload ①                                                |                        |
| se Lole Scanning                                                   | لاسريى . Smart cube © 2017 - All rights reserved.       |                        |
| to scan directly from your browser, you need to install the scan a | pp:                                                     |                        |
| scan-seturi (1) eve                                                |                                                         | Show all               |

Figure (23) Open Scan setup

The program will be opened for download, as shown in Figure (24).

| → C 🛈 el          | birthdeath.mohap.gov.ae/BDCertStaging/I          | irth/NotificationAttachment?isFirstBaby=True                 |                        | ¢ |
|-------------------|--------------------------------------------------|--------------------------------------------------------------|------------------------|---|
|                   | Birth And Death Certifi                          | cate Birth Certificate - Death Certificate - Pay - Reports - | testpmd (Reset) LogOff |   |
|                   |                                                  |                                                              |                        |   |
|                   |                                                  | 🚄 Setup - Scan App 210                                       | Attach                 |   |
|                   | Attachment Type                                  |                                                              |                        |   |
|                   | Father Emirates Id *                             | ASPRISE                                                      |                        |   |
|                   | Mother Emirates Id *                             |                                                              |                        |   |
|                   | Marriage Certificate *                           |                                                              |                        |   |
|                   | Notification                                     |                                                              |                        |   |
|                   | Court Letter                                     |                                                              |                        |   |
|                   | Police Letter                                    |                                                              |                        |   |
|                   | Other 1                                          |                                                              |                        |   |
|                   | Other 2                                          |                                                              |                        |   |
|                   |                                                  | Scan Directly from Your Web Browsers                         |                        |   |
|                   |                                                  | Scall Directly from Your web browsers                        |                        |   |
|                   |                                                  |                                                              |                        |   |
|                   |                                                  | Next > Cancel                                                |                        |   |
|                   |                                                  | الىرىي . Smart cube © 2017 - All rights reserved.            |                        |   |
| ase Enak          | ble Scanning                                     |                                                              |                        |   |
| der to scan direc | -<br>ctly from your browser, you need to install | the scan app:                                                |                        |   |
|                   |                                                  | Download and run it. No need to refresh page.                |                        |   |

Figure (24) Open ASPRISE Scan App

To cancel download the scan application, click the **Cancel** button. To download, click the **Next** button, as shown in Figure (24).

Then select the first option I accept the agreement, and then click the Next button, as shown in Figure (25).

| Attachments - Birth And X                                                                           | ALL DECEMENTS                                                                                                    |      |
|----------------------------------------------------------------------------------------------------|----------------------------------------------------------------------------------------------------|------|
| $\leftrightarrow$ $\rightarrow$ $\mathfrak{C}$ $\textcircled{0}$ ebirthdeath.mohap.gov.ae/BDCertSta | ging/Birth/NotificationAttachment?isFirstBaby=True                                                                                                    | ☆ :  |
| Birth And Death C                                                                                   | Certificate Birth Certificate - Death Certificate - Pay - Reports - testprind (Reset) Logo                                                                                                    | Du . |
|                                                                                                    |                                                                                                    |      |
|                                                                                                    | Attach                                                                                                    |      |
| Attachment Type                                                                                     |                                                                                                    |      |
| Father Emirates Id *                                                                                | ASPRISE                                                                                                    |      |
| Mother Emirates Id *                                                                                |                                                                                                    |      |
| Marriage Certificate *                                                                              |                                                                                                    |      |
| Notification                                                                                        |                                                                                                    |      |
| Court Letter                                                                                        |                                                                                                    |      |
| Police Letter                                                                                       | You must accept the terms of this agreement before continuing with the installation.                                                                                                    | _    |
| Other 1                                                                                             | PLEASE READ CAREFULLY: THE USE OF SOFTWARE IS SUBJECT TO THE TERMS AND CONDITIONS THAT FOLLOW.                                                                                                    |      |
| Other 2                                                                                             | This End-User locarce Agreement ("ELLA") is a legal agreement between (a) you (either an individual or a single<br>entity) and (b) Apprise TPL LI ("Apprise") that governs your use of any Software Product, installed on or made<br>available by Apprise, that is not otherwise adjuct to a separate license agreement between you and Apprise vits |      |
|                                                                                                    | I accept the agreement                                                                                                    |      |
|                                                                                                    | I do not accept the agreement                                                                                                    |      |
|                                                                                                    | Next> Cancel                                                                                                    |      |
|                                                                                                    |                                                                                                    |      |
|                                                                                                    | لامرینی Smart cube © 2017 - All rights reserved.                                                                                                    |      |
| Please Enable Scanning                                                                              |                                                                                                    |      |
| In order to scan directly from your browser, you need to i                                          | install the scan app:                                                                                                    |      |
|                                                                                                    | Download and run it. No need to refresh page.                                                                                                    |      |
|                                                                                                    |                                                                                                    |      |

Figure (25) accept the agreement (ASPRISE Scan App)

| Attachments - Birth And X                                                                                                    | And had been                                                                                                    |            |
|----------------------------------------------------------------------------------------------------|----------------------------------------------------------------------------------------------------|------------|
| C  C  C  C  C  C  C  C  C  C  C  C  C  C                                                                                                    | rth/NotificationAttachment?isFirstBaby=True ate Birth Certificate + Death Certificate + Pay + Reports + testpmd (Reset) LogOff | <u>*</u> : |
| Attachment Type<br>Father Emirates Id *<br>Mother Emirates Id *<br>Marriage Certificate *<br>Notification<br>Court Letter<br>Police Letter<br>Other 1<br>Other 2 | Asprise<br>ScanApp Maximizes Your Productivity<br>Ready. You may scan from your browsers now.                                  |            |
|                                                                                                    | دريني . Smart cube © 2017 - All rights reserved.                                                                               |            |
|                                                                                                    | ✓ SCANNING ENABLED<br>You may now scan directly from your browsers.                                                            |            |

Download the scan application finished; click the **Finish** button, as shown in Figure (26).

Figure (26) Finish Download ASPRISE Scan App

To scan paper copies, connect the scanner device, and then press the Scan button.

After you finish modifying the data, click the **Save** button to create the Birth Certificate Modification Request, as shown in Figure (27).

| Certificate Modification F ×                                      | The second second |        |
|-------------------------------------------------------------------|----------------------------------------------------------------------------------------------------|--------|
| ← → C (① ebirthdeath.mohap.gov.ae/BDCertStaging/BirthAddons/Updat | teLostDuplicate/UpdateCertificateDetails/20534                                                                                                    | ☆ :    |
| Birth And Death Certificate Birth Ce                              | rtificate + Death Certificate + Pay + Reports + testind (Reset)                                                                                                    | LogOff |
| Arabic 🗆                                                          |                                                                                                    |        |
| Payment Method * Payment Methods                                  | Number Of Copies     Amount : 0                                                                                                    |        |
| English 🗉                                                         |                                                                                                    |        |
| Payment Method * Payment Methods                                  | Number Of Copies     Amount : 0                                                                                                    |        |
|                                                                   |                                                                                                    |        |
|                                                                   |                                                                                                    | Attach |
| Attachment Type                                                   | File                                                                                                    |        |
| Notification                                                      | Choose File No file chosen                                                                                                    |        |
| Court Letter                                                      | Choose File No file chosen                                                                                                    |        |
| Police Letter                                                     | Choose File No file chosen                                                                                                    |        |
| Other 1                                                           | Choose File No file chosen                                                                                                    |        |
| Other 2                                                           | Choose File No file chosen                                                                                                    |        |
| Certificate Copy *                                                | Choose File No file chosen                                                                                                    |        |
|                                                                   | Save ①                                                                                                    |        |
|                                                                   | لاس العربي Smart cube © 2017 - All rights reserved.                                                                                                    |        |

Figure (27) Save (Birth Certificate Modification Request)

You will be transferred to the payment page where a detailed receipt is displayed for the required amount. As shown in Figure (28).

| Process Payment - Birth / ×                                                     |                                  | E) (2)(2)                       | -                  | the state     | A Description |                 | _      |     |
|---------------------------------------------------------------------------------|----------------------------------|---------------------------------|--------------------|---------------|---------------|-----------------|--------|-----|
| $\leftarrow$ $\rightarrow$ C ( ) ebirthdeath.mohap.gov.ae/BDCertStaging/Payment | ent/EdirhamRequest               |                                 |                    |               |               |                 |        | ☆ : |
| Birth And Death Certificat                                                      | e Birth Certificate <del>-</del> | Death Certificate <del>-</del>  | Pay <del>-</del>   | Reports -     |               | testpmd (Reset) | LogOff |     |
| Process Payment                                                                 |                                  |                                 |                    |               |               |                 |        |     |
|                                                                                 |                                  |                                 |                    |               |               |                 |        |     |
| Confirmation                                                                    |                                  |                                 |                    |               |               |                 |        |     |
| A tranacation of total amount 110. exclu                                        | ding edirham service ch          | arges will be initiate          | ed on your o       | confirmation. |               |                 |        |     |
|                                                                                 | Amou                             | int :                           | 100                |               |               |                 |        |     |
|                                                                                 | МОН                              | Fee :                           | 5                  |               |               |                 |        | -   |
|                                                                                 | Smar                             | t Cube Fee :                    | 5                  |               |               |                 |        | -   |
|                                                                                 | Total                            | Amount :                        | 110                |               |               |                 |        | -   |
| I agree will all payment terms provided I                                       | by ministry of health.           |                                 |                    |               |               |                 |        | -   |
| 8                                                                               | لکترونىي<br>e-di                 | الدرهم الإ<br><b>1131 الدرم</b> | Mas                | erCard.       | VISA          |                 |        |     |
|                                                                                 |                                  |                                 |                    |               |               | + Back          | Pay    |     |
|                                                                                 |                                  | Smart cube © 2017               | ' - All rights res | erved.        |               |                 |        |     |

Figure (28) Agree Payment Process

Click on checkbox to accept all payment terms provided by the Ministry of Health. To pay, click on **Pay** button. To cancel the birth certificate request, click on **Back** button, as shown in Figure (28). Then choose a payment method that consists of three types; first type **eDirham G2 Cards**, the second type **eDirham Cards**, the third type **eD-Wallet**, each one has multiple payment cards. As shown in Figure (29).

| e-0                      | الدرهم الإلكتر<br>dirham |
|--------------------------|--------------------------|
| Payment Methods Types    |                          |
| Please select one of the | he payment methods       |
| +eDirham G2 Cards        |                          |
| -Non-eDirham Cards       |                          |
| MasterCard               | VISA                     |
| O MasterCard             | O VISA Card              |
| +eD-Wallet               |                          |
| Confirm                  | Cancel                   |

Figure (29) Payment Method Types (Birth Certificate Modification Request)

After selecting the payment card type, click on the **Confirm** button. To cancel the payment, press the **Cancel** button as shown in Figure (29). After the application modifying for birth certificate is processed, the application will be forwarded to the Preventive Medicine Center for verification of information and documentation.

# 14 Print birth notification (Birth Certificate Modification Request)

To print the birth notification, select the notification that you want to print from the list of birth notifications, and then click on the printer icon in the operation field to print the birth notification, as shown in Figure (30).

| Birth And       | Death Certifica                        | te Birth Certif   | icate - Deat      | h Certificate - Pav | - Reports -              |                                 |          | testind (Reset)          | LogOff    |
|-----------------|----------------------------------------|-------------------|-------------------|---------------------|--------------------------|---------------------------------|----------|--------------------------|-----------|
|                 | Boull Ochineu                          |                   | Deal              |                     | - apono -                |                                 |          | (1(050))                 |           |
| Certificate Mod | dification Re                          | quest             |                   |                     |                          |                                 |          |                          |           |
|                 |                                        |                   |                   |                     |                          |                                 |          |                          |           |
|                 |                                        | Search for        | Transactio        | on St: 🔹 🔍 Search   |                          |                                 |          |                          |           |
|                 |                                        |                   |                   |                     |                          |                                 |          |                          |           |
| Baby Name EN    | Baby Name AR                           | Father Name<br>EN | Father Name<br>AR | Qaid Number         | Date of Birth            | Tranaction Status               | Category | Transaction<br>Date      | Operation |
| L9UT0AAH5IHHNEB | ذبطصقالخنخخزنا                         | 87ZJPYMK9O        | وهندسفرذيس        | B/FUJ/000042/2017   | 10/26/2017               | Certificate Update              | Normal   | 10/27/2017               | Z A       |
|                 |                                        |                   |                   |                     | 2:45:23 PM               | Submitted                       |          | 6:34:18 PM               |           |
| W031FW4ZZ6JUKCW | عسمكجخفتهبطذبع                         | 9G1XFJ2FC7        | يجكعجدلجيه        | B/SJ/000071/2017    | 10/26/2017<br>2:49:56 PM | Certificate Issued              | Normal   | 10/26/2017<br>2:49:58 PM | 0 🛔       |
| PDX47A1YG689SFG | سكعمهاكغجهر يضبجج                      | DA43SH7KO9        | ئاملخىخەنسى       | B/AN/000046/2017    | 10/26/2017               | Certificate Issued              | Normal   | 10/26/2017               | 0 4       |
|                 |                                        |                   |                   |                     | 2:49:40 PM               |                                 |          | 2:49:42 PM               |           |
| S1GZN8HPP3ZEGFQ | ݜىكج <b>ەز ر</b> ىختىشمەئىمجى <i>ش</i> | MNCX6NIVAQ        | رزيغپزخطاص        | B/WS/000046/2017    | 10/26/2017<br>2:49:32 PM | Certificate Approved            | Normal   | 10/26/2017<br>2:49:34 PM | 0 🔺       |
| 173N6967QSQ3CSG | خرمز هينو تسمستليضيح                   | 807XFWAO2P        | يسو غثمانىلس      | B/RAK/000045/2017   | 10/26/2017               | Certificate Update              | Normal   | 10/26/2017               |           |
|                 |                                        |                   |                   |                     | 2:49:02 PM               | Rejected                        |          | 2:49:04 PM               |           |
| 3LXGQ7Z0IW5CFUM | مذغجشيققخطيجطن                         | HFLUM1A8AT        | حجنطركاواط        | B/FUJ/000044/2017   | 10/26/2017<br>2:47:53 PM | Certificate Update<br>Submitted | Normal   | 10/26/2017<br>2:47:55 PM | * •       |
| 3RK1RSN8SE5TJ1L | لمذكمنحز وحكحدكر                       | H25USZ5XY9        | حلنظحنفنعفى       | B/UAQ/000044/2017   | 10/26/2017               | Certificate Issued              | Normal   | 10/26/2017               | 0 0       |
|                 |                                        |                   |                   |                     | 2:47:38 PM               |                                 |          | 2:47:40 PM               |           |
| TAOP4WG14MRLSIR | طاز سمعدكمر صبر ضبخص                   | H7VOP4MOCO        | حيظىشمرىييس       | B/SJ/000069/2017    | 10/26/2017<br>2:47:22 PM | Certificate Approved            | Normal   | 10/26/2017<br>2:47:24 PM | 0 4       |
| LOVALUUYOAUCBYA | ذقظانططغساطبيفا                        | N3FI68ROK8        | زمجخهرمسذر        | B/AD/000086/2017    | 10/26/2017               | Certificate Update              | Normal   | 10/26/2017               | •         |
|                 |                                        |                   |                   |                     | 2:46:45 PM               | Rejected                        |          | 2:46:46 PM               | _         |
| EAI9FVF1RRQEYFA | تاخيجظجكم مشتغجا                       | Q07QTNZVTR        | تنقو تنطز فعطص    | B/AD/000085/2017    | 10/26/2017               | Certificate Update              | Normal   | 10/26/2017               | 1         |

Figure (30) Printing Birth Notification (Birth Certificate Modification Request)

That will open a new page that displays the birth notification. To print the birth notification, click on the printer icon, as shown in Figure (31).

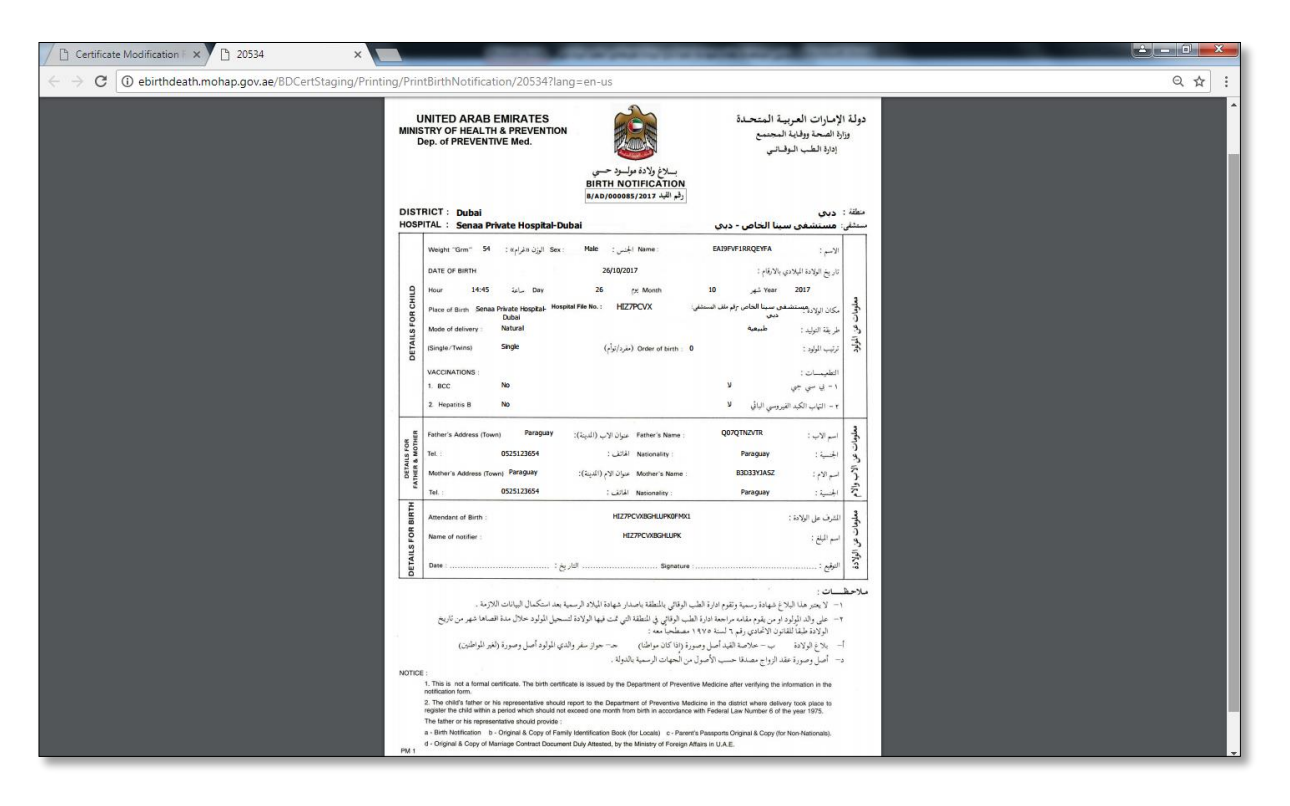

Figure (31) Display Printing Birth Notification (Birth Certificate Modification Request)

## 15 Birth Certificate Lost/Replacement Request

The Birth Certificate Lost/Replacement Request is selected from the birth certificate list's that you will be redirected to the Birth Certificate Lost/Replacement Request page. The page consists of three parts. The first part is a search; second Part is Table of birth certificate, third Part operation. As shown in Figure (32).

| Birth And        | Death Certifica                                   | te Birth Certifi  | icate - Deat              | h Certificate 👻 Pay |                          |                               |          | testind (Reset)          | LogOff    |
|------------------|---------------------------------------------------|-------------------|---------------------------|---------------------|--------------------------|-------------------------------|----------|--------------------------|-----------|
| Birth Certificat | e Lost/Repla                                      | acement R         |                           | Spare               | h                        |                               |          |                          |           |
|                  |                                                   | Search for        | Transactio                | on St: 🔻 🔍 Q Search |                          |                               |          |                          |           |
| Baby Name EN     | Baby Name AR                                      | Father Name<br>EN | Father Name<br>AR         | Qaid Number         | Date of Birth            | Tranaction Status             | Category | Transaction<br>Date      | Operation |
| L9UT0AAH5IHHNEB  | نبطصقالغنغغزثا                                    | 87ZJPYMK90        | وهندسفرذيس                | B/FUJ/000042/2017   | 10/26/2017<br>2:45:23 PM | Certificate Lost<br>Submitted | Normal   | 10/28/2017<br>3:14:40 PM | / #       |
| WO31FW4ZZ6JUKCW  | عسكجطفهنطنيع                                      | 9G1XFJ2FC7        | يجكعجدلجيه                | B/SJ/000071/2017    | 10/26/2017<br>2:49:56 PM | Certificate Lost<br>Submitted | Normal   | 10/28/2017<br>1:18:47 AM | × •       |
| PDX47A1YG689SFG  | ستعمهاكغجهريضبجج                                  | DA43SH7KO9        | ئاملىتىخەنسى              | B/AN/000046/2017    | 10/26/2017<br>2:49:40 PM | Certificate Issued            | Normal   | 10/26/2017<br>2:49:42 PM | • •       |
| S1GZN8HPP3ZEGFQ  | ݜݿݼ <i>ݖݬ</i> <sub>ݣ</sub> ݲݨݰݥݩ <sup>ݑ</sup> ݲݼݽ | MNCX6NIVAQ        | رزبغهزخطاص                | B/WS/000046/2017    | 10/26/2017<br>2:49:32 PM | Certificate Approved          | Normal   | 10/26/2017<br>2:49:34 PM | 0 4       |
| FVTWW0EPITH4EEP  | جظطععاتشخطحاتكس                                   | 092BXASYJ4        | فيلبعاضغدم                | B/FUJ/000045/2017   | 10/26/2017<br>2:49:10 PM | Certificate Lost<br>Rejected  | Normal   | 10/26/2017<br>2:49:12 PM | ٠         |
| C5NLDWITTX1A8GY  | لتزنثعضطغكاوحغ                                    | FBYBUHSB4R        | جيفاطخضنامص               | B/AD/000088/2017    | 10/26/2017<br>2:48:01 PM | Certificate Lost<br>Submitted | Normal   | 10/26/2017<br>2:48:03 PM | / #       |
| 3RK1RSN8SE5TJ1L  | لمنكمنعنز وهنتنعدكر                               | H25USZ5XY9        | <u>حانظت فاحقي</u>        | B/UAQ/000044/2017   | 10/26/2017<br>2:47:38 PM | Certificate Issued            | Normal   | 10/26/2017<br>2:47:40 PM | • •       |
| TAOP4WG14MRLSIR  | ﯩﻠﺎ <i>ﺯﺳﯩﻤ</i> ﯩﺪﻛﻪﺭﻣﯩﺮﺷﯩﺪﺱ                      | H7VOP4MOCO        | حهظستمرسيس                | B/SJ/000069/2017    | 10/26/2017<br>2:47:22 PM | Certificate Approved          | Normal   | 10/26/2017<br>2:47:24 PM | • •       |
| YCNX7U7C2Y34KS9  | فبزغوطويلفمذضمي                                   | 61PX05FK3D        | ه <del>کتندنا در</del> مت | B/AD/000087/2017    | 10/26/2017<br>2:46:54 PM | Certificate Lost<br>Rejected  | Normal   | 10/26/2017<br>2:46:55 PM | •         |

Figure (32) Birth Certificate Lost/Replacement Request

## 16 Search (Birth Certificate Lost/Replacement Request)

The search consists of a set of fields; the first field (from) select the date you want it, field (to) select

the date you want it, the third field (search for) Choose the transaction status. As follows

| 10/29/2017 10/30/2017 Search for Transaction St: • | Q Search |
|----------------------------------------------------|----------|
|----------------------------------------------------|----------|

You do not need to enter all the fields to search. Just enter the information you want to search.

The status of the transaction is a list of four cases. Each case will be explained separately as shown in the table below.

| Transaction status            | Transaction status function                                                                                                    |
|-------------------------------|----------------------------------------------------------------------------------------------------|
| Certificate Approved          | In this case, the application for a Birth Certificate<br>Lost/Replacement was approved from the preventive<br>medicine centers. |
| Certificate Issued            | In this case, a Birth Certificate Lost/Replacement was issued from the preventive medicine centers.                             |
| Certificate Lost<br>Rejected  | In this case, the application for a Birth Certificate<br>Lost/Replacement was rejected from the preventive medicine<br>centers. |
| Certificate Lost<br>Submitted | In this case, send Birth Certificate Lost/Replacement to the preventive medicine center to verify the information.              |

## 17 Request Birth Certificate Lost/Replacement

To request the birth Certificate Lost/Replacement, select the certificate that you want to request the birth Certificate Lost/Replacement, and then click the **plus** icon in the operation field, in which case the transaction status must either be **certificate approved** or the **certificate issued**. As shown in Figure (33).

| Birth And        | Death Certificat                  | te Birth Certifi  | icate∓ Deat        | h Certificate 👻 Pay | <ul> <li>Reports -</li> </ul> |                               |          | testind (Reset)          | LogOff     |
|------------------|-----------------------------------|-------------------|--------------------|---------------------|-------------------------------|-------------------------------|----------|--------------------------|------------|
| Birth Certificat | e Lost/Repla                      | acement R         | equest             |                     |                               |                               |          |                          |            |
| 10/29/2017       | 10/30/2017                        | Search for        | Transactio         | on St. V Q Search   |                               |                               |          |                          |            |
| Baby Name EN     | Baby Name AR                      | Father Name<br>EN | Father Name<br>AR  | Qaid Number         | Date of Birth                 | Tranaction Status             | Category | Transaction<br>Date      | Operation  |
| L9UT0AAH5IHHNEB  | ذيطصقا اختخخزكا                   | 87ZJPYMK9O        | و هندسفر ذيس       | B/FUJ/000042/2017   | 10/26/2017<br>2:45:23 PM      | Certificate Lost<br>Submitted | Normal   | 10/28/2017<br>3:14:40 PM | / <b>e</b> |
| WO31FW4ZZ6JUKCW  | عسكجطفهدطنابح                     | 9G1XFJ2FC7        | يجكعجدلجبه         | B/SJ/000071/2017    | 10/26/2017<br>2:49:56 PM      | Certificate Lost<br>Submitted | Normal   | 10/28/2017<br>1:18:47 AM | × •        |
| PDX47A1YG689SFG  | سلعمهاكغجهريضنجج                  | DA43SH7KO9        | ئاملىتىخىنىسى      | B/AN/000046/2017    | 10/26/2017<br>2:49:40 PM      | Certificate Issued            | Normal   | 10/26/2017<br>2:49:42 PM | • •        |
| S1GZN8HPP3ZEGFQ  | ⇒ىكجەزر.خى <i>ئىشەئ</i> تەجش      | MNCX6NIVAQ        | رزيغپزخطاص         | B/WS/000046/2017    | 10/26/2017<br>2:49:32 PM      | Certificate Approved          | Normal   | 10/26/2017<br>2:49:34 PM | ●≜         |
| FVTWW0EPITH4EEP  | جظطععاتشخطحاتتس                   | 092BXASYJ4        | فيليعاضيغدم        | B/FUJ/000045/2017   | 10/26/2017<br>2:49:10 PM      | Certificate Lost<br>Rejected  | Normal   | 10/26/2017<br>2:49:12 PM | •          |
| C5NLDWITTX1A8GY  | لتزنائعفضطغكارحغ                  | FBYBUHSB4R        | جيفاطخضنامص        | B/AD/000088/2017    | 10/26/2017<br>2:48:01 PM      | Certificate Lost<br>Submitted | Normal   | 10/26/2017<br>2:48:03 PM | / <b>e</b> |
| 3RK1RSN8SE5TJ1L  | لمنكمحنز وحتتضدكر                 | H25USZ5XY9        | <u>حانظت فلعقي</u> | B/UAQ/000044/2017   | 10/26/2017<br>2:47:38 PM      | Certificate Issued            | Normal   | 10/26/2017<br>2:47:40 PM | •          |
| TAOP4WG14MRLSIR  | ݭݳݫ <i>ݾ</i> ݦݮݿ <i>ݥ</i> ݛݦݕݛݰݗݾ | H7VOP4MOCO        | حيظستمرسيس         | B/SJ/000069/2017    | 10/26/2017<br>2:47:22 PM      | Certificate Approved          | Normal   | 10/26/2017<br>2:47:24 PM | •          |
| YCNX7U7C2Y34KS9  | فبزغوطويلفمذضمي                   | 61PX05FK3D        | هكشغقاجدمت         | B/AD/000087/2017    | 10/26/2017<br>2:46:54 PM      | Certificate Lost<br>Rejected  | Normal   | 10/26/2017<br>2:46:55 PM | •          |

Figure (33) Birth Certificate Lost/Replacement Request Requirements

When you click on the plus icon, the user receives a message that do you want to create the certificate lost request at the top of the browser page. To approve the certificate request, press the **OK** button, to cancel, click the **Cancel** button. As shown in Figure (34).

| Birth And                            | Death Certifica            | te Birth Cer      | ebirthdeath.mo      | ohap.gov.ae savs:                                  |                          | ×                             |          | testind (Deset)          | LogOff    |  |
|--------------------------------------|----------------------------|-------------------|---------------------|----------------------------------------------------|--------------------------|-------------------------------|----------|--------------------------|-----------|--|
| Birth Certificate Lost/Replacement F |                            | acement F         | Do you want to cr   | you want to create a request for certificate lost? |                          |                               |          |                          |           |  |
| 10/29/2017                           | 10/30/2017                 | Search for        | Transaction St.     |                                                    |                          |                               |          |                          |           |  |
| Baby Name EN                         | Baby Name AR               | Father Name<br>EN | Father Name<br>AR   | Qaid Number                                        | Date of Birth            | Tranaction Status             | Category | Transaction<br>Date      | Operation |  |
| L9UT0AAH5IHHNEB                      | نيطصقا اختختزتا            | 87ZJPYMK9O        | وهندسفرذيس          | B/FUJ/000042/2017                                  | 10/26/2017<br>2:45:23 PM | Certificate Lost<br>Submitted | Normal   | 10/28/2017<br>3:14:40 PM | <br>      |  |
| WO31FW4ZZ6JUKCW                      | عسكجطفهدطذيح               | 9G1XFJ2FC7        | يجكعجدلجبه          | B/SJ/000071/2017                                   | 10/26/2017<br>2:49:56 PM | Certificate Lost<br>Submitted | Normal   | 10/28/2017<br>1:18:47 AM | × •       |  |
| PDX47A1YG689SFG                      | سلعمهاكغجهر يضبجج          | DA43SH7KO9        | كاملضخيذسى          | B/AN/000046/2017                                   | 10/26/2017<br>2:49:40 PM | Certificate Issued            | Normal   | 10/26/2017<br>2:49:42 PM | • •       |  |
| S1GZN8HPP3ZEGFQ                      | ↔كجنزر ختشمنتُحجش          | MNCX6NIVAQ        | رزيغپزخطاص          | B/WS/000046/2017                                   | 10/26/2017<br>2:49:32 PM | Certificate Approved          | Normal   | 10/26/2017<br>2:49:34 PM | •         |  |
| FVTWW0EPITH4EEP                      | جظطععاتشغطحاتكس            | 092BXASYJ4        | فللبعاضغدم          | B/FUJ/000045/2017                                  | 10/26/2017<br>2:49:10 PM | Certificate Lost<br>Rejected  | Normal   | 10/26/2017<br>2:49:12 PM | ٠         |  |
| C5NLDWITTX1A8GY                      | لتزنائعهممطغكاوحغ          | FBYBUHSB4R        | جيفاطخضنامص         | B/AD/000088/2017                                   | 10/26/2017<br>2:48:01 PM | Certificate Lost<br>Submitted | Normal   | 10/26/2017<br>2:48:03 PM | / #       |  |
| 3RK1RSN8SE5TJ1L                      | لمنذكمنحنز وحنتنصدكن       | H25USZ5XY9        | <u>ﺧﺎﻧﻈﯩﺪﯨﻐﻨﯩﻐﻰ</u> | B/UAQ/000044/2017                                  | 10/26/2017<br>2:47:38 PM | Certificate Issued            | Normal   | 10/26/2017<br>2:47:40 PM | •         |  |
| TAOP4WG14MRLSIR                      | ﺎ <u>ﻟﺎ</u> ﺳﯩﯩﺪﻛﯩﺮﻣﯩﺮﺷﯩﺪﺱ | H7VOP4MOCO        | حهظستمرسيس          | B/SJ/000069/2017                                   | 10/26/2017<br>2:47:22 PM | Certificate Approved          | Normal   | 10/26/2017<br>2:47:24 PM | • •       |  |
| YCNX7U7C2Y34KS9                      | فبزغوطويلقمدنضمي           | 61PX05FK3D        | هكليغتنجدمت         | B/AD/000087/2017                                   | 10/26/2017               | Certificate Lost              | Normal   | 10/26/2017<br>2:46:55 PM | e.        |  |

Figure (34) Message to Create Birth Certificate Lost/Replacement Request

After the certificate approval process is created, the status of the transaction will change to the **Certificate Lost Submitted**. To complete the Birth Certificate Lost/Replacement Request process, click on the **pen** icon, as shown in Figure (35).

| all all all all all all all all all all | , object totaging/bitt                | in adons/opdatec  | osto apricate/ co.       |                     |                          |                               |          |                          |           |
|-----------------------------------------|---------------------------------------|-------------------|--------------------------|---------------------|--------------------------|-------------------------------|----------|--------------------------|-----------|
| Birth And                               | Death Certifica                       | te Birth Certif   | icate <del> -</del> Deat | h Certificate - Pay | Reports                  |                               |          | testind (Reset)          | LogOff    |
| Birth Certificat                        | e Lost/Renia                          | coment R          | equest                   |                     |                          |                               |          |                          |           |
| Birth Contineat                         | e Loourtopic                          |                   | equest                   |                     |                          |                               |          |                          |           |
|                                         |                                       | Search for        | Transactio               | on St: • Q. Search  |                          |                               |          |                          |           |
|                                         |                                       |                   |                          |                     |                          |                               |          |                          |           |
| Baby Name EN                            | Baby Name AR                          | Father Name<br>EN | Father Name<br>AR        | Qaid Number         | Date of Birth            | Tranaction Status             | Category | Transaction<br>Date      | Operation |
| L9UT0AAH5IHHNEB                         | ذيطصقالفنخخزكا                        | 87ZJPYMK9O        | و هندستر ذیس             | B/FUJ/000042/2017   | 10/26/2017<br>2:45:23 PM | Certificate Lost<br>Submitted | Normal   | 10/28/2017<br>3:14:40 PM | < +       |
| WO31FW4ZZ6JUKCW                         | عسكجعلققيدطذيح                        | 9G1XFJ2FC7        | يجكعجدلجبه               | B/SJ/000071/2017    | 10/26/2017<br>2:49:56 PM | Certificate Lost<br>Submitted | Normal   | 10/28/2017<br>1:18:47 AM | Z 🖷 🛛     |
| PDX47A1YG689SFG                         | ستعمهاكغجهريضجج                       | DA43SH7KO9        | ئاملىنىخىنسى             | B/AN/000046/2017    | 10/26/2017<br>2:49:40 PM | Certificate Issued            | Normal   | 10/26/2017<br>2:49:42 PM | •         |
| S1GZN8HPP3ZEGFQ                         | ݥﯩݿݚ <i>ݵݬ</i> ݛﺧ <i>ﯩ</i> ݽﯩݵݖݮݾ     | MNCX6NIVAQ        | رزيغيزخظاص               | B/WS/000046/2017    | 10/26/2017<br>2:49:32 PM | Certificate Approved          | Normal   | 10/26/2017<br>2:49:34 PM | •         |
| FVTWW0EPITH4EEP                         | جظط معقش خط حنقتس                     | 092BXASYJ4        | قيليعاضيغدم              | B/FUJ/000045/2017   | 10/26/2017<br>2:49:10 PM | Certificate Lost<br>Rejected  | Normal   | 10/26/2017<br>2:49:12 PM | ٠         |
| C5NLDWITTX1A8GY                         | تتز نتعخصطغكاو حغ                     | FBYBUHSB4R        | جنفاطخضنامص              | B/AD/000088/2017    | 10/26/2017<br>2:48:01 PM | Certificate Lost<br>Submitted | Normal   | 10/26/2017<br>2:48:03 PM | ∠ ●       |
| 3RK1RSN8SE5TJ1L                         | لمنكمنحنز وحكاحدكر                    | H25USZ5XY9        | حائظت فلعلى              | B/UAQ/000044/2017   | 10/26/2017<br>2:47:38 PM | Certificate Issued            | Normal   | 10/26/2017<br>2:47:40 PM | • •       |
| TAOP4WG14MRLSIR                         | ڟ <i>از سم</i> حك <i>ەر م</i> ىر شىخص | H7VOP4MOCO        | حيظستمرسيس               | B/SJ/000069/2017    | 10/26/2017<br>2:47:22 PM | Certificate Approved          | Normal   | 10/26/2017<br>2:47:24 PM | •         |
| YCNX7U7C2Y34KS9                         | فبزغوطويلفمدضي                        | 61PX05FK3D        | مكشغقا جدمت              | B/AD/000087/2017    | 10/26/2017               | Certificate Lost              | Normal   | 10/26/2017               | Θ         |

Figure (35) to create Birth Certificate Lost/Replacement Request

You will be redirected to the Birth Certificate Lost/Replacement Request page, which consists of two forms. First form is the **birth certificate payment detail**, the second form is the **attachments**. At the beginning we will start with the birth certificate payment detail form the language consisting of Arabic and English, then choose the payment method and the number of copies for each language as shown in Figure (36).

| th Certificate Lost/Rep ×          |                             | 1000000                         | second second    |                   |                        |   |
|------------------------------------|-----------------------------|---------------------------------|------------------|-------------------|------------------------|---|
| C 🛈 ebirthdeath.mohap.gov.ae/BDCer | tStaging/BirthAddons/Update | LostDuplicate/LostCertificateDe | etails/20553     |                   |                        |   |
| Birth And Deat                     | n Certificate Birth Certi   | ficate → Death Certificate →    | Pay - Reports -  |                   | testpmd (Reset) LogOff |   |
| Birth Certificat                   | e Lost/Replac               | ement Reques                    | st               |                   |                        |   |
| Attachments                        |                             |                                 |                  |                   |                        |   |
|                                    |                             |                                 |                  |                   |                        | ] |
| Birth Certificate Paymer           | t Details                   |                                 |                  |                   |                        |   |
| Application Number                 | B00114300088                | Qaid Number                     | B/AD/000088/2017 | Tranaction Status | Certificate Lost       |   |
| Baby Name EN                       | C5NLDWITTX1A8GY             |                                 | Baby Name AR     | تتزدتمخصطغكاوحغ   | Submitted              |   |
| Date of Birth                      | 10/26/2017 2:48:01 PM       |                                 |                  |                   |                        |   |
| Arabic 🗷                           |                             |                                 |                  |                   |                        |   |
| Payment Method *                   | Card                        | ¥                               | Number Of Copies | 1                 | Amount : 50            |   |
| English 🗷                          |                             |                                 |                  |                   |                        |   |
| Payment Method *                   | Card                        | Ŧ                               | Number Of Copies | 1                 | Amount : 50            |   |
|                                    |                             |                                 |                  |                   |                        |   |

*Figure (36) Choose Language & Number of Copies (Birth Certificate Lost/Replacement Request)* 

The second form is the attachment entry is done in two ways; Method one is Attach, Method two is Scan; we will start by entering Attachments in **Attach** mode. In this case, the user clicks the **Choose File** button, as shown in Figure (37).

| Birth Certificate Lost/Rep ×              | _                    | _              | 10.000                  |                         | State States | _                      |   |
|-------------------------------------------|----------------------|----------------|-------------------------|-------------------------|--------------|------------------------|---|
| ← → C ① ebirthdeath.mohap.gov.ae/BDCertSt | aging/BirthAddons/Up | odateLostDupli | cate/LostCertificateDet | ails/20553              |              |                        | ☆ |
| Birth And Death (                         | Certificate Birth    | Certificate -  | Death Certificate 🗸     | Pay - Reports -         |              | testpmd (Reset) LogOff |   |
| Arabic 🗷                                  |                      |                |                         |                         |              |                        |   |
| Payment Method *                          | Card                 |                | Ŧ                       | Number Of Copies        | 1            | Amount : 50            |   |
| English 🗷                                 |                      |                |                         |                         |              |                        |   |
| Payment Method *                          | Card                 |                | ¥                       | Number Of Copies        | 1            | Amount : 50            |   |
|                                           |                      |                |                         |                         |              |                        |   |
|                                           |                      |                |                         |                         |              | Attach                 |   |
| Attachment Type                           |                      | File           |                         | 4                       |              |                        |   |
| Notification                              |                      | Choose         | File No file chosen     |                         |              |                        |   |
| Court Letter                              |                      | Choose         | File No file chosen     | •                       |              |                        |   |
| Police Letter                             |                      | Choose         | File No file chosen     |                         |              |                        |   |
| Other 1                                   |                      | Choose         | File No file chosen     |                         |              |                        |   |
| Other 2                                   |                      | Choose         | File No file chosen     |                         |              |                        |   |
| Certificate Copy *                        |                      | Choose         | File No file chosen     |                         |              |                        |   |
|                                           |                      | 1              | Save                    | • •                     |              |                        |   |
|                                           |                      |                | Smart cube © 2017 - All | rights reserved. العربى |              |                        |   |

Figure (37) Attach File (Birth Certificate Lost/Replacement Request)

Then select the file you want to attach and then press the **Open** button, as shown in Figure (38).

| C Open                                                                                                   |                                      | C T G T G T G T G T G T G T G T G T G T |                        |     |
|----------------------------------------------------------------------------------------------------|--------------------------------------|-----------------------------------------|------------------------|-----|
| 🚱 🗢 🗖 Desktop 🔸                                                                                          | - 47 Search Desktop                  | s/20553                                 |                        | ☆ : |
| Organize 🔻 New folder                                                                                    |                                      | Pay - Reports -                         | testpmd (Reset) LogOff | •   |
| Arcorites     Desktop     Downloads                                                                      | Administrator<br>System Folder       |                                         |                        |     |
| Recent Places Computer<br>System Folder                                                                  | Network E<br>System Folder           | Number Of Copies                        | Amount : 0             |     |
| ▷ ⊡ Documents     ▷     □     Google Chrome       ▷ ⊡ Documents     □     Shortcut       ▷ → Music     □ | Shortcut<br>1.00 KB                  |                                         |                        |     |
| ▷ Search Pictures D&B D&B File folder                                                                    | JordanCABIS_RTF<br>File folder       | Number Of Copies                        | Amount : 0             |     |
| > 🔁 Computer 🔄 🧰 manual File folder                                                                      | Microsoft Office 2007<br>File folder |                                         |                        |     |
| Network                                                                                                  |                                      |                                         | Attach                 |     |
|                                                                                                    | Open 🔽 Cancel                        |                                         |                        |     |
| Notification                                                                                             | Choose File No file chosen           |                                         |                        |     |
| Court Letter                                                                                             | Choose File No file chosen           |                                         |                        |     |
|                                                                                                    | Choose File No file chosen           |                                         |                        |     |
|                                                                                                    | Choose File No file chosen           |                                         |                        |     |
|                                                                                                    | Choose File No file chosen           |                                         |                        |     |
| Gertificate Copy *                                                                                       | Choose File No file chosen           |                                         |                        |     |
|                                                                                                    | Save                                 | $\odot$                                 |                        |     |
|                                                                                                    | Smart cube © 2017 - All r            | ights reserved. الدربى                  |                        |     |

Figure (38) Choose File (Birth Certificate Lost/Replacement Request)

To edit the attachment, click the Choose File button again and choose the file you want.

The second way is the **scan**. Click Attach to change the process to a scan that is used if the user has hard copies, In this case, it is required to download the paper scanning program process described above.

In this case, it is required to download the paper scanning program

After you finish, click the **Save** button to create the Birth Certificate Lost/Replacement Request, as shown in Figure (39).

| Birth Certificate Lost/Rep ×                              | 1000000                                   | THE OWNER ADDRESS           |               |            |
|-----------------------------------------------------------|-------------------------------------------|-----------------------------|---------------|------------|
| ← → C () ebirthdeath.mohap.gov.ae/BDCertStaging/BirthAddo | ons/UpdateLostDuplicate/LostCertificateDe | etails/20553                |               | \$         |
| Birth And Death Certificate                               | Birth Certificate - Death Certificate -   | Pay → Reports →             | testpmd (Rese | et) LogOff |
| Arabic 🗷                                                  |                                           |                             |               |            |
| Payment Method * Card                                     | Ŧ                                         | Number Of Copies            | 1 Amount : 0  |            |
| English 🗷                                                 |                                           |                             |               |            |
| Payment Method * Card                                     | ¥                                         | Number Of Copies            | 1 Amount : 0  |            |
|                                                           |                                           |                             |               |            |
|                                                           |                                           |                             |               | Attach     |
| Attachment Type                                           | File                                      |                             |               |            |
| Notification                                              | Choose File death certificate             | jpg                         |               |            |
| Court Letter                                              | Choose File No file chosen                |                             |               |            |
| Police Letter                                             | Choose File No file chosen                |                             |               |            |
| Other 1                                                   | Choose File No file chosen                |                             |               |            |
| Other 2                                                   | Choose File No file chosen                |                             |               |            |
| Certificate Copy *                                        | Choose File No file chosen                |                             |               |            |
|                                                           | Sav                                       | /e 🛈                        |               |            |
|                                                           | Smart cube © 2017 - /                     | العربى All rights reserved. |               |            |

*Figure (39) Save (Birth Certificate Lost/Replacement Request)* 

You will be transferred to the payment page where a detailed receipt is displayed for the required amount. As shown in Figure (40).

| Process Payment - Birth / × |                                     | _                    | B. (800)               |                  |              | A DECEMPTOR |                 |        |   | X   |
|-----------------------------|-------------------------------------|----------------------|------------------------|------------------|--------------|-------------|-----------------|--------|---|-----|
| ← → C ① ebirthdeath.moha    | p.gov.ae/BDCertStaging/Payment/     | EdirhamRequest       |                        |                  |              |             |                 |        |   | ☆ : |
| Bi                          | rth And Death Certificate           | Birth Certificate -  | Death Certificate -    | Pay <del>-</del> | Reports -    |             | testpmd (Reset) | LogOff |   |     |
| Process                     | Payment                             |                      |                        |                  |              |             |                 |        |   |     |
|                             |                                     |                      |                        |                  |              |             |                 |        |   |     |
| Confirmat                   | on                                  |                      |                        |                  |              |             |                 |        | ] |     |
| A tranacati                 | on of total amount 110. excluding   | g edirham service ch | arges will be initiate | d on your d      | onfirmation. |             |                 |        |   |     |
|                             |                                     | Amou                 | int :                  | 100              |              |             |                 |        |   |     |
|                             |                                     | мон                  | Fee :                  | 5                |              |             |                 |        |   |     |
|                             |                                     | Smar                 | t Cube Fee :           | 5                |              |             |                 |        |   |     |
|                             |                                     | Total                | Amount :               | 110              |              |             |                 |        |   |     |
| I agree w                   | ill all payment terms provided by m | inistry of health.   |                        |                  |              |             | _               |        |   |     |
|                             | 👥 🛃                                 | لكتروني              | الدرهم إلإ             | Mas              | erCard       | 1//5/       |                 |        |   |     |
|                             | <b>••••</b> ••                      | e-di                 | rham                   | Mas              | ercard.      | VISA        |                 |        |   |     |
|                             |                                     |                      |                        |                  |              |             |                 |        |   |     |
|                             |                                     |                      |                        |                  |              |             | + Back          | Pav    |   |     |
|                             |                                     |                      |                        |                  |              |             |                 |        |   |     |
|                             |                                     |                      |                        |                  |              |             |                 |        |   |     |
|                             |                                     |                      | Smart cube © 2017      | - All rights res | erved.       |             |                 |        |   |     |

*Figure (40) Agree Payment Process (Birth Certificate Lost/Replacement Request)* 

Click on checkbox to accept all payment terms provided by the Ministry of Health. To pay, click on **Pay** button. To cancel the birth certificate request, click on **Back** button, as shown in Figure (40). Then choose a payment method that consists of three types; first type **eDirham G2 Cards**, the second type **eDirham Cards**, the third type **eD-Wallet**, each one has multiple payment cards. As shown in Figure (41).

|                       | الدرهم الإلكترر<br>dirham |
|-----------------------|---------------------------|
| Payment Methods Types |                           |
| Please select one of  | the payment methods       |
| +eDirham G2 Cards     |                           |
| -Non-eDirham Cards    |                           |
| MasterCard            | VISA                      |
| ◯ MasterCard          | ◯ VISA Card               |
| +eD-Wallet            | Cancel                    |

Figure (41) Payment Method Types (Birth Certificate Lost/Replacement Request)

After selecting the payment card type, click on the **Confirm** button. To cancel the payment, press the **Cancel** button as shown in Figure (41). After the application is processed, the application will be forwarded to the Preventive Medicine Center for verification of information and documentation.

## 18 Print Birth Notification (Lost/Replacement Request)

To print the birth certificate, select the request that you want to print from the list of birth request, and then click on the printer icon in the operation field to print the birth certificate, as shown in Figure (42).

| cabo             |                             |                   |                        |                     |                               |                               |          |                          |                      |
|------------------|-----------------------------|-------------------|------------------------|---------------------|-------------------------------|-------------------------------|----------|--------------------------|----------------------|
| Birth And        | Death Certificat            | te Birth Certif   | cate <del>-</del> Deat | h Certificate - Pay | <ul> <li>Reports -</li> </ul> |                               |          | testind (Reset)          | LogOff               |
| Birth Certificat | e Lost/Renia                | coment R          | teaune                 |                     |                               |                               |          |                          |                      |
| Birth Continent  |                             |                   | equest                 |                     |                               |                               |          |                          |                      |
|                  |                             | Search for        | Transactio             | on St: • Q Search   |                               |                               |          |                          |                      |
|                  |                             |                   |                        |                     |                               |                               |          |                          |                      |
| Baby Name EN     | Baby Name AR                | Father Name<br>EN | Father Name<br>AR      | Qaid Number         | Date of Birth                 | Tranaction Status             | Category | Transaction<br>Date      | Operation            |
| L9UT0AAH5IHHNEB  | نيطعقا فنخخزنا              | 87ZJPYMK9O        | وهندسقر ذيس            | B/FUJ/000042/2017   | 10/26/2017<br>2:45:23 PM      | Certificate Lost<br>Submitted | Normal   | 10/28/2017<br>3:14:40 PM | × •                  |
| W031FW4ZZ6JUKCW  | عسمكجحلققيدطذبح             | 9G1XFJ2FC7        | يجكعجدلجيه             | B/SJ/000071/2017    | 10/26/2017<br>2:49:56 PM      | Certificate Lost<br>Submitted | Normal   | 10/28/2017<br>1:18:47 AM | <ul> <li></li> </ul> |
| PDX47A1YG689SFG  | ستعمهاكفجهر يضبجج           | DA43SH7KO9        | ئاملھىخپنسى            | B/AN/000046/2017    | 10/26/2017<br>2:49:40 PM      | Certificate Issued            | Normal   | 10/26/2017<br>2:49:42 PM | •                    |
| S1GZN8HPP3ZEGFQ  | ۻٮػج <i>لا</i> ڒ؞ڂۺٞۺڡڵػڿۺ  | MNCX6NIVAQ        | رزيغيزخظاص             | B/WS/000046/2017    | 10/26/2017<br>2:49:32 PM      | Certificate Approved          | Normal   | 10/26/2017<br>2:49:34 PM | •                    |
| FVTWW0EPITH4EEP  | جظطععاتشخطحناتتس            | 092BXASYJ4        | قللبعاضغدم             | B/FUJ/000045/2017   | 10/26/2017<br>2:49:10 PM      | Certificate Lost<br>Rejected  | Normal   | 10/26/2017<br>2:49:12 PM | e                    |
| C5NLDWITTX1A8GY  | لتز نتعخصط فكاوحغ           | FBYBUHSB4R        | جيفاط خضنامص           | B/AD/000088/2017    | 10/26/2017<br>2:48:01 PM      | Certificate Lost<br>Submitted | Normal   | 10/26/2017<br>2:48:03 PM | × •                  |
| 3RK1RSN8SE5TJ1L  | لمىذكمىخىز وخىتاخدكر        | H25USZ5XY9        | حللظضفلحقي             | B/UAQ/000044/2017   | 10/26/2017<br>2:47:38 PM      | Certificate Issued            | Normal   | 10/26/2017<br>2:47:40 PM | •                    |
| TAOP4WG14MRLSIR  | طازىسىتكەرمىرىتى <u>خ</u> ص | H7VOP4MOCO        | حيظىشمرسيس             | B/SJ/000069/2017    | 10/26/2017<br>2:47:22 PM      | Certificate Approved          | Normal   | 10/26/2017<br>2:47:24 PM | •                    |
| YCNX7U7C2Y34KS9  | فبزغوطو بلغممنضي            | 61PX05FK3D        | مكشغقتجدمت             | B/AD/000087/2017    | 10/26/2017                    | Certificate Lost              | Normal   | 10/26/2017               | ۵.                   |

Figure 42 Printing Certificate Lost/Replacement

That will open a new page that displays the birth notification. To print the birth certificate, click on the printer icon, as shown in Figure (42).

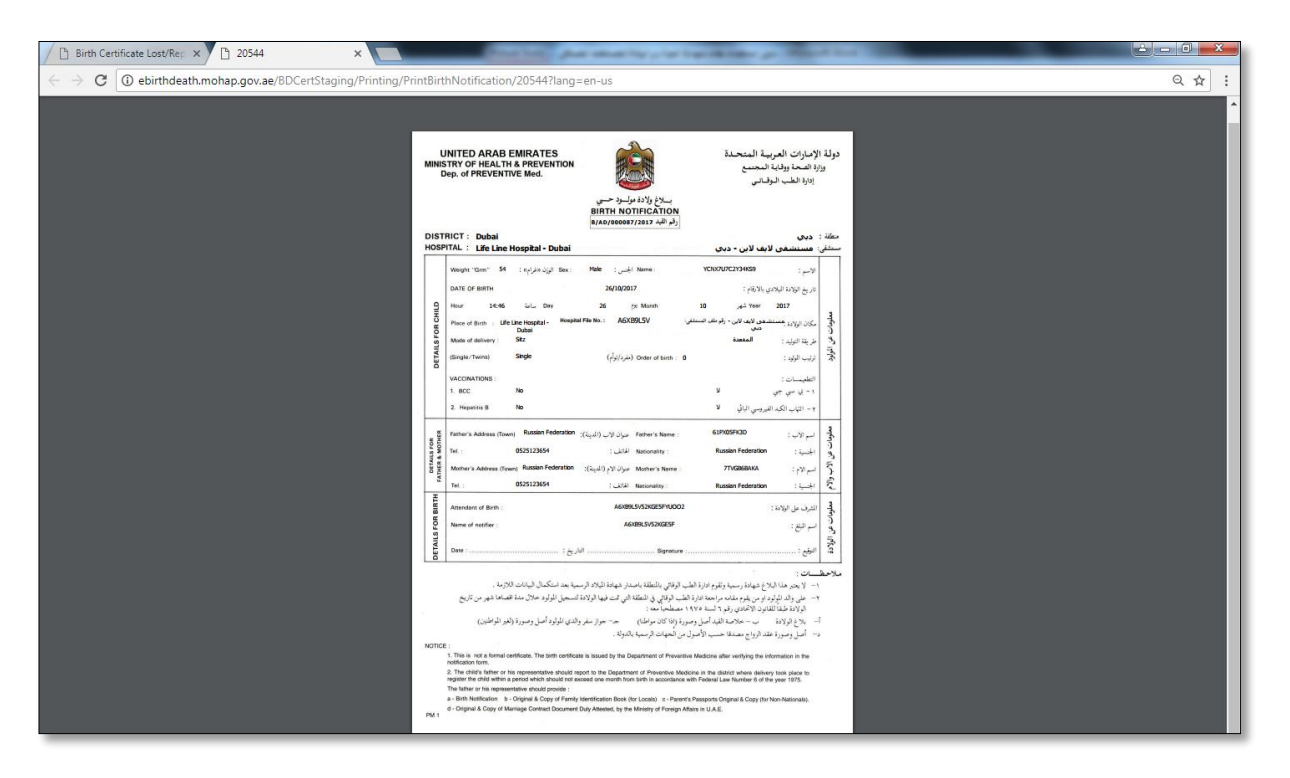

Figure (43) Display Birth Notification (Certificate Lost/Replacement)

## 19 Birth Certificate Reissue Request

The Birth Certificate Reissue Request is selected from the birth certificate list's that you will be redirected to the Birth Certificate Reissue Request page. The page consists of three parts. The first part is a search; second Part is Table of birth certificate, third Part operation. As shown in Figure (44).

| Birth And        | Death Certificat         | te Birth Certif   | icate - Deat      | h Certificate - Pay | <ul> <li>Reports -</li> </ul> |                                    |          | testind (Reset)          | LogOff    |
|------------------|--------------------------|-------------------|-------------------|---------------------|-------------------------------|------------------------------------|----------|--------------------------|-----------|
| Birth Certificat | e Reissue R              | equest            |                   |                     | Coord                         | . <b>L</b>                         |          |                          |           |
| 10/30/2017       | 10/30/2017               | Search for        | Transactio        | on St. 🔹 🔍 Search   | Sbarr                         |                                    |          |                          |           |
| Baby Name EN     | Baby Name AR             | Father Name<br>EN | Father Name<br>AR | Qaid Number         | Date of Birth                 | Tranaction Status                  | Category | Transaction<br>Date      | Operation |
| WO31FW4ZZ6JUKCW  | عسكجخته يطنيح            | 9G1XFJ2FC7        | يجكعجدلجبه        | B/SJ/000071/2017    | 10/26/2017<br>2:49:56 PM      | Certificate Duplicate<br>Submitted | Normal   | 10/26/2017<br>5:05:11 PM | × #       |
| PDX47A1YG689SFG  | سأعمها كغجهو يضبجج       | DA43SH7KO9        | كاملضىخينسى       | B/AN/000046/2017    | 10/26/2017<br>2:49:40 PM      | Certificate Issued                 | Normal   | 10/26/2017<br>2:49:42 PM | •         |
| S1GZN8HPP3ZEGFQ  | ݜݿݮ <i>ݔ</i> ݬݛݭݻݜݥݵݖݮݜ  | MNCX6NIVAQ        | رزيغيزخطاص        | B/WS/000046/2017    | 10/26/2017<br>2:49:32 PM      | Certificate Approved               | Normal   | 10/26/2017<br>2:49:34 PM | 0 🖨       |
| 605HU60ZKAYN9VU  | مستحط يتغنا غز يظط       | W59R2S4GW7        | عايصاحمحعن        | B/AD/000089/2017    | 10/26/2017<br>2:48:08 PM      | Certificate Duplicate<br>Submitted | Normal   | 10/26/2017<br>2:48:09 PM | × •       |
| 3RK1RSN8SE5TJ1L  | لمىذكمىخىز وخىتلخدكر     | H25USZ5XY9        | حللظضفلعفي        | B/UAQ/000044/2017   | 10/26/2017<br>2:47:38 PM      | Certificate Issued                 | Normal   | 10/26/2017<br>2:47:40 PM | 0 🖨       |
| TAOP4WG14MRLSIR  | طاز سمحكمر سر شخص        | H7VOP4MOCO        | حيظىشمرسيس        | B/SJ/000069/2017    | 10/26/2017<br>2:47:22 PM      | Certificate Approved               | Normal   | 10/26/2017<br>2:47:24 PM | •         |
| SKSVZN0Y33FA5UI  | ݜݖݜݪ <i>ݪݬ</i> ݞݪݕݕݮݴݖݭݲ | AVH1CYW46P        | اظخكلعميس         | B/AN/000043/2017    | 10/26/2017<br>2:45:51 PM      | Certificate Duplicate<br>Submitted | Normal   | 10/26/2017<br>2:45:53 PM | × •       |
| L9UT0AAH5IHHNEB  | ذيطصقا اخلخخزتا          | 87ZJPYMK90        | و هندستر ذيس      | B/FUJ/000042/2017   | 10/26/2017<br>2:45:23 PM      | Certificate Issued                 | Normal   | 10/26/2017<br>2:45:25 PM | •         |
| GLPG9WBOZ94O9R0  | حرسجيعاسفينسيمسق         | 1562ZNGW95        | خنيكفز جعين       | B/UAQ/000042/2017   | 10/26/2017<br>2:45:09 PM      | Certificate Issued                 | Normal   | 10/26/2017<br>2:45:11 PM | 0 🚔       |

Figure (44) Birth Certificate Reissue Request

## 20 Search (Birth Certificate Reissue Request)

The search consists of a set of fields; the first field (from) select the date you want it, field (to) select the date you want it, the third field (search for) Choose the transaction status. As follows

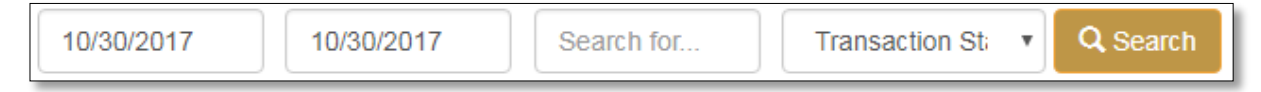

You do not need to enter all the fields to search. Just enter the information you want to search.

The status of the transaction is a list of four cases. Each case will be explained separately as shown in the table below.

| Transaction status                 | Transaction status function                                                                                                 |
|------------------------------------|----------------------------------------------------------------------------------------------------|
| Certificate Approved               | In this case, the request to re-issue a birth certificate was approved by the Preventive Medicine Centers.                  |
| Certificate Issued                 | In this case, an additional birth certificate was issued by the preventive medicine centers.                                |
| Certificate Duplicate<br>Rejected  | In this case, an application for an additional birth certificate was rejected by the preventive medicine centers.           |
| Certificate Duplicate<br>Submitted | In this case, send an additional birth certificate application to the Preventive Medicine Center to verify the information. |

## 21 Request Birth Certificate Reissue

To request the Birth Certificate Reissue, select the certificate that you want to request the Birth Certificate Reissue, and then click the **plus** icon in the operation field, in which case the transaction status must either be **certificate approved** or the **certificate issued**. As shown in Figure (45).

| Birth And        | Death Certificat             | e Birth Certif    | icate - Deat            | h Certificate - Pay | <ul> <li>Reports -</li> </ul> |                                    |          | testind (Reset)          | LogOff    |
|------------------|------------------------------|-------------------|-------------------------|---------------------|-------------------------------|------------------------------------|----------|--------------------------|-----------|
| Birth Certificat | e Reissue R                  | equest            |                         |                     |                               |                                    |          |                          |           |
| 10/30/2017       | 10/30/2017                   | Search for        | Transactio              | on St: V Q Search   | 1                             |                                    |          |                          |           |
| Baby Name EN     | Baby Name AR                 | Father Name<br>EN | Father Name<br>AR       | Qaid Number         | Date of Birth                 | Tranaction Status                  | Category | Transaction<br>Date      | Operation |
| WO31FW4ZZ6JUKCW  | عسمكجعلققهدطذيح              | 9G1XFJ2FC7        | يجكعجدلجيه              | B/SJ/000071/2017    | 10/26/2017<br>2:49:56 PM      | Certificate Duplicate<br>Submitted | Normal   | 10/26/2017<br>5:05:11 PM | × •       |
| PDX47A1YG689SFG  | سأعمها كغجهر يضجح            | DA43SH7KO9        | ئاملىتىخەنسى            | B/AN/000046/2017    | 10/26/2017<br>2:49:40 PM      | Certificate Issued                 | Normal   | 10/26/2017<br>2:49:42 PM | •         |
| S1GZN8HPP3ZEGFQ  | ۻٮؘػڿ <i>ڶٳ</i> ڕڂۺٞۺڡڵؾۜڂڿۺ | MNCX6NIVAQ        | رزبغيزخطاص              | B/WS/000046/2017    | 10/26/2017<br>2:49:32 PM      | Certificate Approved               | Normal   | 10/26/2017<br>2:49:34 PM | •         |
| 605HU60ZKAYN9VU  | مستحط يقفنا غز يظط           | W59R2S4GW7        | عليصلضمحعن              | B/AD/000089/2017    | 10/26/2017<br>2:48:08 PM      | Certificate Duplicate<br>Submitted | Normal   | 10/26/2017<br>2:48:09 PM | × •       |
| 3RK1RSN8SE5TJ1L  | لمنكمحنز وهنتمدكر            | H25USZ5XY9        | <del>دانظت فاعق</del> ي | B/UAQ/000044/2017   | 10/26/2017<br>2:47:38 PM      | Certificate Issued                 | Normal   | 10/26/2017<br>2:47:40 PM | •         |
| TAOP4WG14MRLSIR  | طاز سمعدكمر صر ضخص           | H7VOP4MOCO        | حيظستمرسيس              | B/SJ/000069/2017    | 10/26/2017<br>2:47:22 PM      | Certificate Approved               | Normal   | 10/26/2017<br>2:47:24 PM | •         |
| SKSVZN0Y33FA5UI  | حىذحىظقز ققممجالظخ           | AVH1CYW46P        | اظخكتفعمهس              | B/AN/000043/2017    | 10/26/2017<br>2:45:51 PM      | Certificate Duplicate<br>Submitted | Normal   | 10/26/2017<br>2:45:53 PM | × •       |
| L9UT0AAH5IHHNEB  | ذيطصقالغنخخفزكا              | 87ZJPYMK90        | وهندسترذيس              | B/FUJ/000042/2017   | 10/26/2017<br>2:45:23 PM      | Certificate Issued                 | Normal   | 10/26/2017<br>2:45:25 PM | •         |
| GLPG9WBOZ94O9R0  | حرسجيعاسفيلسيصىق             | 1562ZNGW95        | خليكفل جعين             | B/UAQ/000042/2017   | 10/26/2017<br>2:45:09 PM      | Certificate Issued                 | Normal   | 10/26/2017<br>2:45:11 PM | •         |

Figure (45) Birth Certificate Reissue Request Requirements

When you click on the plus icon, the user receives a message that do you want to create the request for certificate duplicate at the top of the browser page. To approve the Certificate Reissue Request, press the **OK** button, to cancel, click the **Cancel** button. As shown in Figure (46).

| Birth And Death Certificate Birth Cert<br>Birth Certificate Reissue Request |                                               | te Birth Cerl<br>equest | ebirthdeath.m<br>Do you want to cr | pirthdeath.mohap.gov.ae says: Let o you want to create a request for certificate duplicate? |                          |                                    |          |                          | testind (Reset) LogOff |  |  |
|-----------------------------------------------------------------------------|-----------------------------------------------|-------------------------|------------------------------------|---------------------------------------------------------------------------------------------|--------------------------|------------------------------------|----------|--------------------------|------------------------|--|--|
| 10/30/2017                                                                  | 10/30/2017                                    | Search for              | Transactio                         | on St: 🔹 🔍 Q Search                                                                         |                          |                                    |          |                          |                        |  |  |
| Baby Name EN                                                                | Baby Name AR                                  | Father Name<br>EN       | Father Name<br>AR                  | Qaid Number                                                                                 | Date of Birth            | Tranaction Status                  | Category | Transaction<br>Date      | Operation              |  |  |
| WO31FW4ZZ6JUKCW                                                             | عسكجخفتهنطذيح                                 | 9G1XFJ2FC7              | يجكعجدلجيه                         | B/SJ/000071/2017                                                                            | 10/26/2017<br>2:49:56 PM | Certificate Duplicate<br>Submitted | Normal   | 10/26/2017<br>5:05:11 PM | × •                    |  |  |
| PDX47A1YG689SFG                                                             | سلعمهاكغجهريضبجج                              | DA43SH7KO9              | <i>ئام</i> لىتىخەنسى               | B/AN/000046/2017                                                                            | 10/26/2017<br>2:49:40 PM | Certificate Issued                 | Normal   | 10/26/2017<br>2:49:42 PM | • •                    |  |  |
| S1GZN8HPP3ZEGFQ                                                             | ݜݢݼ <i>ݪز</i> <sub>0</sub> ﺧﯩﺸﻪﻧﺪّﯩﺪ <u>ݰ</u> | MNCX6NIVAQ              | رزينيزخطاص                         | B/WS/000046/2017                                                                            | 10/26/2017<br>2:49:32 PM | Certificate Approved               | Normal   | 10/26/2017<br>2:49:34 PM | • •                    |  |  |
| 605HU60ZKAYN9VU                                                             | مستحطهقفنا غزيظط                              | W59R2S4GW7              | عليصلضمحعن                         | B/AD/000089/2017                                                                            | 10/26/2017<br>2:48:08 PM | Certificate Duplicate<br>Submitted | Normal   | 10/26/2017<br>2:48:09 PM | / •                    |  |  |
| 3RK1RSN8SE5TJ1L                                                             | لمنكمحنز وحتتحدكر                             | H25USZ5XY9              | حلنظمنفلعفي                        | B/UAQ/000044/2017                                                                           | 10/26/2017<br>2:47:38 PM | Certificate Issued                 | Normal   | 10/26/2017<br>2:47:40 PM | • •                    |  |  |
| TAOP4WG14MRLSIR                                                             | ڟ <i>از سم</i> حك <i>مر صر ضخص</i>            | H7VOP4MOCO              | حيظستمرسيس                         | B/SJ/000069/2017                                                                            | 10/26/2017<br>2:47:22 PM | Certificate Approved               | Normal   | 10/26/2017<br>2:47:24 PM | _ ≜                    |  |  |
| SKSVZN0Y33FA5UI                                                             | ضذضنظقز قلممجالظخ                             | AVH1CYW46P              | اظخكلقعمهس                         | B/AN/000043/2017                                                                            | 10/26/2017<br>2:45:51 PM | Certificate Duplicate<br>Submitted | Normal   | 10/26/2017<br>2:45:53 PM | / <b>6</b>             |  |  |
| L9UT0AAH5IHHNEB                                                             | نيطصقالفنخختزكا                               | 87ZJPYMK9O              | و هندستر ذیس                       | B/FUJ/000042/2017                                                                           | 10/26/2017<br>2:45:23 PM | Certificate Issued                 | Normal   | 10/26/2017<br>2:45:25 PM | • •                    |  |  |
| GLPG9WBOZ94O9R0                                                             | حرسجيءاسفينسيصق                               | 1562ZNGW95              | خلهكفز جعين                        | B/UAQ/000042/2017                                                                           | 10/26/2017<br>2:45:09 PM | Certificate Issued                 | Normal   | 10/26/2017<br>2:45:11 PM | •                      |  |  |

Figure (46) Message to Create a Request for Certificate Duplicate

After the certificate approval process is created, the status of the transaction will change to the **Certificate Duplicate Submitted**. To complete the Birth Certificate Reissue Request process, click on the **pen** icon, as shown in Figure (47).

| Birth And        | Death Certificat                        | te Birth Certif   | icate <del>+</del> Deat | th Certificate - Pay | <ul> <li>Reports -</li> </ul> |                                    |          | testind (Reset)          | LogOff               |
|------------------|-----------------------------------------|-------------------|-------------------------|----------------------|-------------------------------|------------------------------------|----------|--------------------------|----------------------|
| Birth Certificat | e Reissue R                             | equest            |                         |                      |                               |                                    |          |                          |                      |
|                  |                                         |                   |                         |                      | -                             |                                    |          |                          |                      |
|                  |                                         | Search for        | Transactio              | on St: • Q Search    |                               |                                    |          |                          |                      |
| Baby Name EN     | Baby Name AR                            | Father Name<br>EN | Father Name<br>AR       | Qaid Number          | Date of Birth                 | Tranaction Status                  | Category | Transaction<br>Date      | Operation            |
| W031FW4ZZ6JUKCW  | عسكجخفهدطذيح                            | 9G1XFJ2FC7        | يجكعجدلجبه              | B/SJ/000071/2017     | 10/26/2017<br>2:49:56 PM      | Certificate Duplicate<br>Submitted | Normal   | 10/26/2017<br>5:05:11 PM | × •                  |
| PDX47A1YG689SFG  | سكعمهاكغجهريضبجج                        | DA43SH7KO9        | كاملضخيذسي              | B/AN/000046/2017     | 10/26/2017<br>2:49:40 PM      | Certificate Issued                 | Normal   | 10/26/2017<br>2:49:42 PM | • •                  |
| S1GZN8HPP3ZEGFQ  | ۻىكج <i>ەز ر</i> ختىشەىئەجش             | MNCX6NIVAQ        | رزيغيزخطاص              | B/WS/000046/2017     | 10/26/2017<br>2:49:32 PM      | Certificate Approved               | Normal   | 10/26/2017<br>2:49:34 PM | • •                  |
| 605HU60ZKAYN9VU  | هستحط يتغذا غز يظط                      | W59R2S4GW7        | عنيصلضمحعو              | B/AD/000089/2017     | 10/26/2017<br>2:48:08 PM      | Certificate Duplicate<br>Submitted | Normal   | 10/26/2017<br>2:48:09 PM | <ul> <li></li> </ul> |
| 3RK1RSN8SE5TJ1L  | لمذكمنخلز وخنائضدكر                     | H25USZ5XY9        | حلنظضغلعفى              | B/UAQ/000044/2017    | 10/26/2017<br>2:47:38 PM      | Certificate Issued                 | Normal   | 10/26/2017<br>2:47:40 PM | • •                  |
| TAOP4WG14MRLSIR  | ﺎﺯﺳﯩﯩﻜ <i>ﻪﺭﻣﯩ</i> ﺮﺷﯩﺨ <del>ﯩ</del> ﻦ  | H7VOP4MOCO        | حيظىشمرسيس              | B/SJ/000069/2017     | 10/26/2017<br>2:47:22 PM      | Certificate Approved               | Normal   | 10/26/2017<br>2:47:24 PM | • •                  |
| SKSVZN0Y33FA5UI  | ݜݩݜ <b>ݪ</b> ݪݱݞݪݕݦݘݴݖݭݲ                | AVH1CYW46P        | اظكافعمهس               | B/AN/000043/2017     | 10/26/2017<br>2:45:51 PM      | Certificate Duplicate<br>Submitted | Normal   | 10/26/2017<br>2:45:53 PM | ∠≜                   |
| L9UT0AAH5IHHNEB  | للم الم الم الم الم الم الم الم الم الم | 87ZJPYMK90        | و هفدسفر ذيس            | B/FUJ/000042/2017    | 10/26/2017<br>2:45:23 PM      | Certificate Issued                 | Normal   | 10/26/2017<br>2:45:25 PM | • •                  |
| GLPG9WBOZ94O9R0  | حرسجيعاستينسيسق                         | 1562ZNGW95        | خنيكفز جعين             | B/UAQ/000042/2017    | 10/26/2017<br>2:45:09 PM      | Certificate Issued                 | Normal   | 10/26/2017<br>2:45:11 PM | • •                  |

Figure (47) Create Birth Certificate Reissue Request

You will be redirected to the Birth Certificate Reissue Request page, which consists of two forms; the first form is the **birth certificate payment detail**, the second form is the **attachments**. At the beginning we will start with the birth certificate payment detail form the language consisting of Arabic and English, then choose the payment method and the number of copies for each language as shown in Figure (48).

| Birth Certificate Reissue F ×         |                              | Annual Advance                  |                  | A DESCRIPTION OF A DESCRIPTION OF A DESC |                        |   |
|---------------------------------------|------------------------------|---------------------------------|------------------|----------------------------------------------------------------------------------------------------|------------------------|---|
| → C () ebirthdeath.mohap.gov.ae/BDCer | tStaging/BirthAddons/UpdateL | ostDuplicate/DuplicateCertifica | ateDetails/20536 |                                                                                                    |                        | ☆ |
| Birth And Death                       | n Certificate Birth Certif   | icate → Death Certificate →     | Pay - Reports -  |                                                                                                    | testpmd (Reset) LogOff |   |
| Birth Certificat                      | e Reissue Re                 | quest                           |                  |                                                                                                    |                        |   |
| Attachments                           |                              |                                 |                  |                                                                                                    |                        |   |
|                                       |                              |                                 |                  |                                                                                                    |                        |   |
| Birth Certificate Paymer              | t Details                    |                                 |                  |                                                                                                    |                        |   |
| Application Number                    | B00314300043                 | Qaid Number                     | B/AN/000043/2017 | Tranaction Status                                                                                                    | Certificate Duplicate  |   |
| Baby Name EN                          | SKSVZN0Y33FA5UI              |                                 | Baby Name AR     | هده طقز قلممجانطخ                                                                                                    | Submitted              |   |
| Date of Birth                         | 10/26/2017 2:45:51 PM        |                                 |                  |                                                                                                    |                        |   |
| Arabic 🗷                              |                              |                                 |                  |                                                                                                    |                        |   |
| Payment Method *                      | Card                         | v                               | Number Of Copies | 1                                                                                                    | Amount : 50            |   |
| English 🗷                             |                              |                                 |                  |                                                                                                    |                        |   |
| Payment Method *                      | Card                         | •                               | Number Of Copies | 1                                                                                                    | Amount : 50            |   |
|                                       |                              |                                 |                  |                                                                                                    |                        |   |
|                                       |                              |                                 |                  |                                                                                                    |                        |   |

*Figure (48) Choose Language & Number of Copies (Birth Certificate Reissue Request)* 

The second form is the attachment entry is done in two ways; Method one is Attach, Method two is Scan; we will start by entering Attachments in **Attach** mode. In this case, the user clicks the **Choose File** button, as shown in Figure (49).

| Certificate Reissue 🗄 🗙                              | ALC: 100                                  | Contraction of the second   | And and a second second |                        |  |
|------------------------------------------------------|-------------------------------------------|-----------------------------|-------------------------|------------------------|--|
| C () ebirthdeath.mohap.gov.ae/BDCertStaging/BirthAdd | ons/UpdateLostDuplicate/DuplicateCertific | ateDetails/20536            |                         |                        |  |
| Birth And Death Certificate                          | Birth Certificate - Death Certificate -   | Pay - Reports -             |                         | testpmd (Reset) LogOff |  |
| Arabic 🗷                                             |                                           |                             |                         |                        |  |
| Payment Method * Card                                | •                                         | Number Of Copies            | 1                       | Amount : 50            |  |
| English 🛛                                            |                                           |                             |                         |                        |  |
| Payment Method * Card                                | •                                         | Number Of Copies            | 1                       | Amount : 50            |  |
|                                                      |                                           |                             |                         |                        |  |
|                                                      |                                           |                             |                         | Attach                 |  |
| Attachment Type                                      | File                                      |                             |                         |                        |  |
| Notification                                         | Choose File No file chosen                |                             |                         |                        |  |
| Court Letter                                         | Choose File No file chosen                |                             |                         |                        |  |
| Police Letter                                        | Choose File No file chosen                |                             |                         |                        |  |
| Other 1                                              | Choose File No file chosen                |                             |                         |                        |  |
| Other 2                                              | Choose File No file chosen                |                             |                         |                        |  |
| Certificate Copy *                                   | Choose File No file chosen                |                             |                         |                        |  |
|                                                      |                                           |                             |                         |                        |  |
|                                                      | Sa                                        | ve ①                        |                         |                        |  |
|                                                      |                                           |                             |                         |                        |  |
|                                                      | Smart cube © 2017 -                       | العربى All rights reserved. |                         |                        |  |
|                                                      |                                           |                             |                         |                        |  |

Figure (49) Attach file (Birth Certificate Reissue Request)

| C Open                                                                                                    |                                                                  | STREET, STREET, STREET |                        | 📤 🗕 🛛 🗙 |
|----------------------------------------------------------------------------------------------------|------------------------------------------------------------------|----------------------------------------------------------------------------------------------------|------------------------|---------|
| G v E Desktop                                                                                                    | - 4- Search Desktop                                              | Details/20536                                                                                                    |                        | ☆ :     |
| Organize  New folder                                                                                                    |                                                                  | Pay  ← Reports  ←                                                                                                    | testpmd (Reset) LogOff | •       |
| Computer     Desktop     Desktop     Desktop     Desktop     Computer     System Folder     Softcut     Shortcut     Shortcut     Shortcut     Shortcut | Network<br>System Folder<br>TeamViewer 12<br>Shortcut<br>1.00 KB | Number Of Copies 1                                                                                                    | Amount : 50            |         |
| <ul> <li>&gt; ibranes</li> <li>&gt; Documents</li> <li>&gt; Music</li> <li>&gt; Pictures</li> </ul>                                                     | JordanCABIS_RTF<br>File folder                                   |                                                                                                    |                        |         |
| Wideos     File folder     File folder     New folder                                                                                                   | Microsoft Office 2007<br>File folder<br>New folder (2)           | Number Of Copies                                                                                                    | Amount : 50            |         |
| Network     File folder                                                                                                    | File folder                                                      |                                                                                                    |                        |         |
| File name:                                                                                                    | ✓ All Files                                                      |                                                                                                    | Attach                 |         |
|                                                                                                    | Open 😽 Cancel                                                    |                                                                                                    |                        |         |
| Notification                                                                                                    | Choose File No file chosen                                       |                                                                                                    |                        |         |
| Court Letter                                                                                                    | Choose File No file chosen                                       |                                                                                                    |                        |         |
| Police Letter                                                                                                    | Choose File No file chosen                                       |                                                                                                    |                        |         |
| Other 1                                                                                                    | Choose File No file chosen                                       |                                                                                                    |                        |         |
| Other 2                                                                                                    | Choose File No file chosen                                       |                                                                                                    |                        |         |
| Certificate Copy *                                                                                                    | Choose File No file chosen                                       |                                                                                                    |                        |         |
|                                                                                                    | Save                                                             | O                                                                                                    |                        |         |
|                                                                                                    | Smart cube © 2017 - All                                          | rights reserved. العربى                                                                                                    |                        |         |

Then select the file you want to attach and then press the **Open** button, as shown in Figure (50).

Figure (50) Choose File (Birth Certificate Reissue Request)

To edit the attachment, click the **Choose File** button again and choose the file you want.

The second way is the **scan**. Click Attach to change the process to a scan that is used if the user has hard copies, In this case, it is required to download the paper scanning program process described above.

In this case, it is required to download the paper-scanning program

After you finish, click the **Save** button to create the Birth Certificate Reissue Request, as shown in Figure (51).

| Birth Certificate Reissue 🗆 🗙                                                                     | and providence for                                    |                        |
|---------------------------------------------------------------------------------------------------|-------------------------------------------------------|------------------------|
| $\leftarrow$ $\rightarrow$ $\mathfrak{C}$ ( ) ebirthdeath.mohap.gov.ae/BDCertStaging/BirthAddons, | UpdateLostDuplicate/DuplicateCertificateDetails/20536 | ☆ :                    |
| Birth And Death Certificate                                                                       | th Certificate - Death Certificate - Pay - Reports -  | testpmd (Reset) LogOff |
| Arabic 🗷                                                                                          |                                                       |                        |
| Payment Method * Card                                                                             | • Number Of Copies                                    | Amount : 50            |
| English 🖲                                                                                         |                                                       |                        |
| Payment Method * Card                                                                             | • Number Of Copies 1                                  | Amount : 50            |
|                                                                                                   |                                                       |                        |
|                                                                                                   |                                                       | Attach                 |
| Attachment Type                                                                                   | File                                                  |                        |
| Notification                                                                                      | Choose File death certificate.jpg                     |                        |
| Court Letter                                                                                      | Choose File No file chosen                            |                        |
| Police Letter                                                                                     | Choose File No file chosen                            |                        |
| Other 1                                                                                           | Choose File No file chosen                            |                        |
| Other 2                                                                                           | Choose File No file chosen                            |                        |
| Certificate Copy *                                                                                | Choose File No file chosen                            |                        |
|                                                                                                   | Save ①                                                |                        |
|                                                                                                   | العربي                                                |                        |

Figure (51) Save (Birth Certificate Reissue Request)

You will be transferred to the payment page where a detailed receipt is displayed for the required amount. As shown in Figure (52).

| Process Payment - Birth X                                                                                    |     |
|----------------------------------------------------------------------------------------------------|-----|
| ← → C (D) ebirthdeath.mohap.gov.ae/BDCertStaging/Payment/EdirhamRequest                                      | ☆ : |
| Birth And Death Certificate Birth Certificate - Death Certificate - Pay - Reports - testprind (Reset) LogOff |     |
| Process Payment                                                                                              |     |
| Confirmation                                                                                                 |     |
| A tranacation of total amount 110. excluding edirham service charges will be initiated on your confirmation. |     |
| Amount : 100                                                                                                 |     |
| MOH Fee : 5                                                                                                  |     |
| Smart Cube Fee : 5                                                                                           |     |
| Total Amount : 110                                                                                           |     |
| I agree will all payment terms provided by ministry of health.                                               |     |
|                                                                                                    |     |
| ← Back                                                                                                    |     |
| Smart cube © 2017 - All rights reserved.                                                                     | -   |

Figure (52) Agree Payment Process (Birth Certificate Reissue Request)

Click on checkbox to accept all payment terms provided by the Ministry of Health. To pay, click on **Pay** button. To cancel the birth certificate request, click on **Back** button, as shown in Figure (52). Then choose a payment method that consists of three types; first type **eDirham G2 Cards**, the second type **eDirham Cards**, the third type **eD-Wallet**, each one has multiple payment cards. As shown in Figure (53).

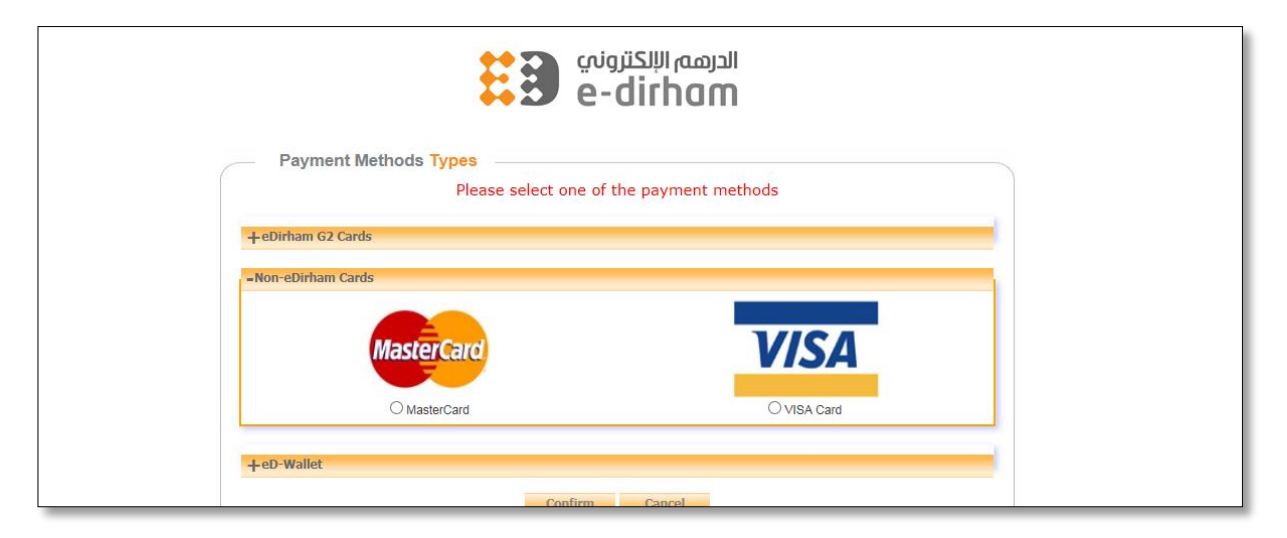

Figure (53) Payments Methods types (Birth Certificate Reissue Request)

After selecting the payment card type, click on the **Confirm** button. To cancel the payment, press the **Cancel** button as shown in Figure (53). After the application is processed, the application will be forwarded to the Preventive Medicine Center for verification of information and documentation.

## 22 Print Birth Notification (Birth Certificate Reissue Request)

To print the birth notification, select the request that you want to print from the list of birth request, and then click on the printer icon in the operation field to print the birth notification, as shown in Figure (54).

| Birth And        | Death Certificat                      | e Birth Certifi   | icate <del> -</del> Deat | th Certificate - Pay | <ul> <li>Reports -</li> </ul> |                                    |          | testind (Reset)          | LogOff     |
|------------------|---------------------------------------|-------------------|--------------------------|----------------------|-------------------------------|------------------------------------|----------|--------------------------|------------|
| Birth Certificat | e Reissue R                           | equest            |                          |                      |                               |                                    |          |                          |            |
|                  |                                       |                   |                          |                      |                               |                                    |          |                          |            |
|                  |                                       | Search for        | Transactio               | on St:  Q Search     |                               |                                    |          |                          |            |
| Baby Name EN     | Baby Name AR                          | Father Name<br>EN | Father Name<br>AR        | Qaid Number          | Date of Birth                 | Tranaction Status                  | Category | Transaction<br>Date      | Operation  |
| W031FW4ZZ6JUKCW  | عسكجطهيدطذبع                          | 9G1XFJ2FC7        | يجكعجدلجبه               | B/SJ/000071/2017     | 10/26/2017<br>2:49:56 PM      | Certificate Duplicate<br>Submitted | Normal   | 10/26/2017<br>5:05:11 PM | / 🖷        |
| PDX47A1YG689SFG  | سلعمهاكغجهريضبجج                      | DA43SH7KO9        | كاملضىخيذىسى             | B/AN/000046/2017     | 10/26/2017<br>2:49:40 PM      | Certificate Issued                 | Normal   | 10/26/2017<br>2:49:42 PM | 0 4        |
| S1GZN8HPP3ZEGFQ  | ݭݢݼݪ <i>ݬ</i> ݛݲݖݾݥݪ <sup>ݖ</sup> ݲݼݾ | MNCX6NIVAQ        | رزبغيزخطاص               | B/WS/000046/2017     | 10/26/2017<br>2:49:32 PM      | Certificate Approved               | Normal   | 10/26/2017<br>2:49:34 PM | 0 🛔        |
| 605HU60ZKAYN9VU  | مستحط يققذا غز يظط                    | W59R2S4GW7        | عليصلضمحعن               | B/AD/000089/2017     | 10/26/2017<br>2:48:08 PM      | Certificate Duplicate<br>Submitted | Normal   | 10/26/2017<br>2:48:09 PM | / <b>e</b> |
| 3RK1RSN8SE5TJ1L  | لمنكمحزوه تتحدكر                      | H25USZ5XY9        | حلنظم فنعفى              | B/UAQ/000044/2017    | 10/26/2017<br>2:47:38 PM      | Certificate Issued                 | Normal   | 10/26/2017<br>2:47:40 PM | 0 🛔        |
| TAOP4WG14MRLSIR  | ڟا <u>ز</u> سمحكەر صر ضخص             | H7VOP4MOCO        | حيظستمرسيس               | B/SJ/000069/2017     | 10/26/2017<br>2:47:22 PM      | Certificate Approved               | Normal   | 10/26/2017<br>2:47:24 PM | •          |
| SKSVZN0Y33FA5UI  | <del>ﺧﯩﺪﻩ</del> ﯩﻨﻠﺘﺰﻗﻐﯩﻤﺠﺎﺗﻨﻠﺦ       | AVH1CYW46P        | اظخكتممهس                | B/AN/000043/2017     | 10/26/2017<br>2:45:51 PM      | Certificate Duplicate<br>Submitted | Normal   | 10/26/2017<br>2:45:53 PM | / #        |
| L9UT0AAH5IHHNEB  | نيطصقا اختخخزتا                       | 87ZJPYMK90        | و هندستر ذیس             | B/FUJ/000042/2017    | 10/26/2017<br>2:45:23 PM      | Certificate Issued                 | Normal   | 10/26/2017<br>2:45:25 PM | 0 🛔        |
| GLPG9WBOZ94O9R0  | <                                     | 1562ZNGW95        | خلهگفز جعين              | B/UAQ/000042/2017    | 10/26/2017<br>2:45:09 PM      | Certificate Issued                 | Normal   | 10/26/2017<br>2:45:11 PM | 0 ≜        |

Figure (54) Printing Birth Notification (Birth Certificate Reissue Request)

That will open a new page that displays the birth notification. To print the birth notification, click on the printer icon, as shown in Figure (55).

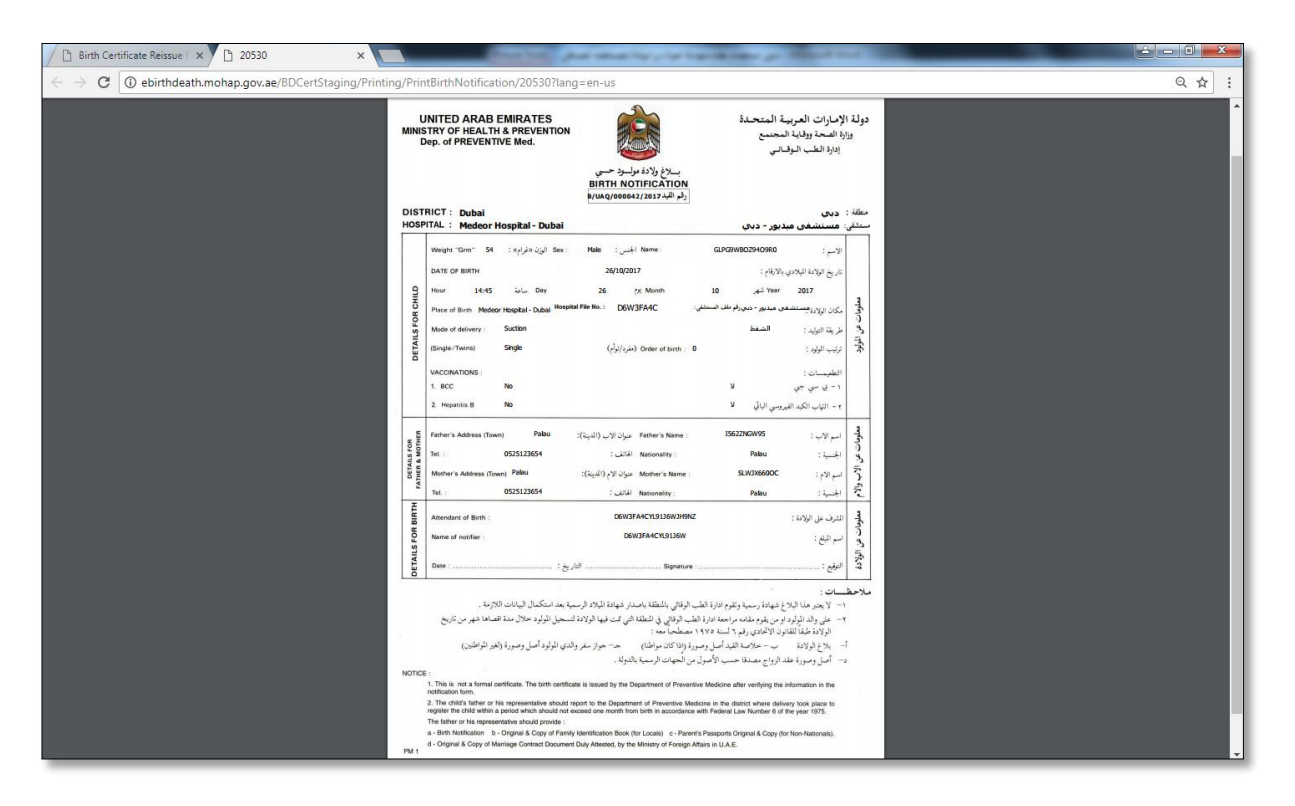

Figure (55) Display Birth Notification (Birth Certificate Reissue Request)

## 23 Reset (change password)

To change your password, click the **reset** link shown in Figure (56).

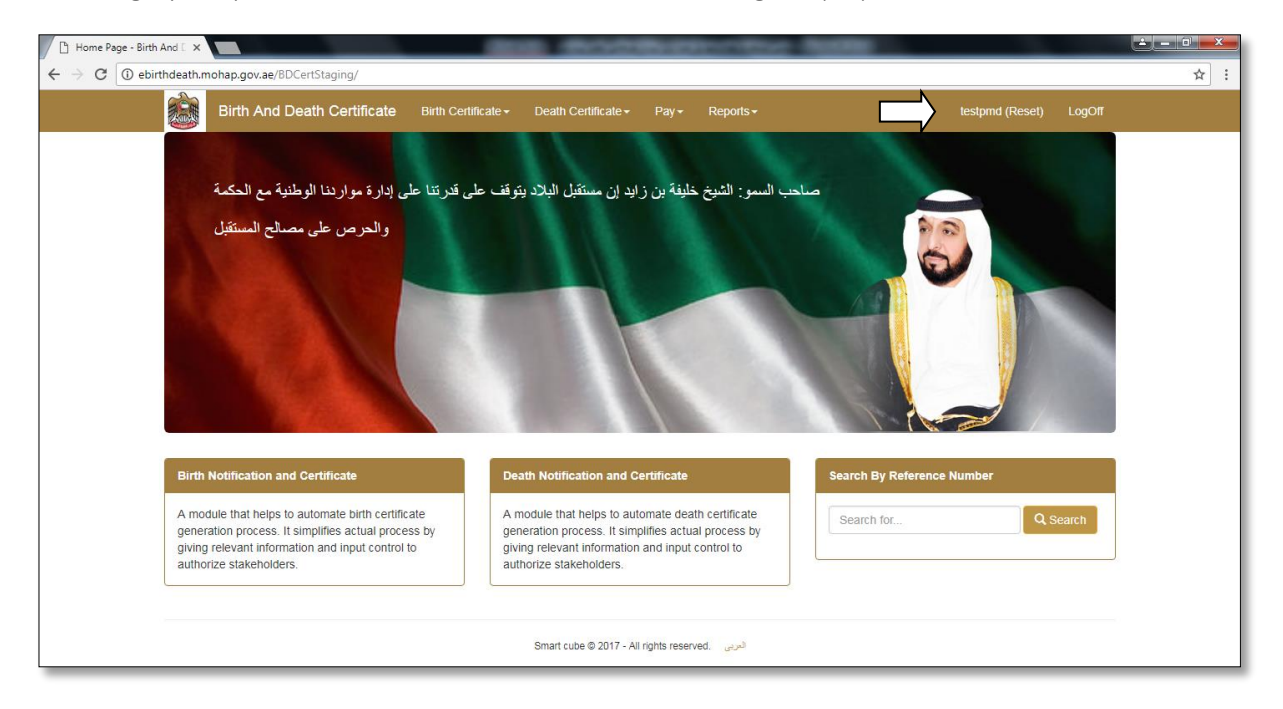

Figure (56) Reset Password

You will be taken to the change password page where you enter your current password and new password and confirm your new password, as shown in Figure (57).

| Change Password - Birth ×                                                                                                    |                       | E 1803/01           | Sector Sector | - Martine -     |        |     |  |
|----------------------------------------------------------------------------------------------------|-----------------------|---------------------|---------------|-----------------|--------|-----|--|
| igstarrow igstarrow igstarro | aging/Manage/ChangePa | ssword              |               |                 |        | ☆ : |  |
| Birth And Death Certificate                                                                                                    | Birth Certificate -   | Death Certificate - | Pay           | testpmd (Reset) | LogOff |     |  |
|                                                                                                    | Change Pass           | word                |               |                 |        |     |  |
|                                                                                                    | User N                | ame testpmd         |               |                 |        |     |  |
|                                                                                                    | Current Passy         | vord                |               |                 |        |     |  |
|                                                                                                    | New Passy             | vord                |               |                 |        |     |  |
|                                                                                                    | Confirm New Passy     | vord                |               |                 |        |     |  |
| Change Password                                                                                                    |                       |                     |               |                 |        |     |  |
| المربى . Smart cube ⊕ 2017 - All rights reserved                                                                                                    |                       |                     |               |                 |        |     |  |
|                                                                                                    |                       |                     |               |                 |        |     |  |

Figure (57) Change Password

To save the new password, click the **Change Password** button.

## 24 Forgot password

In case the user forgot his/her password click the link **Forgot your password?** As shown in Figure (3). Your e-mail is entered and click on **E-mail link** button, a message is sent to the user's e-mail with the password, as shown in Figure (58).

| Forgot Password - Birth                              |                                                     | - BOOKSBARROWSKI                                | - North Control of Control of Con |        |
|------------------------------------------------------|-----------------------------------------------------|-------------------------------------------------|----------------------------------------------------------------------------------------------------|--------|
| $\leftrightarrow$ $\rightarrow$ ${f C}$ (i) ebirthde | n.mohap.gov.ae/BDCertStaging/Account/ForgotPassword |                                                 |                                                                                                    | ☆ :    |
|                                                      | Birth And Death Certificate                         |                                                 | Register                                                                                                    | Log In |
|                                                      | Forgot Passwo                                       | t Password                                      |                                                                                                    |        |
|                                                      |                                                     | Email Link                                      |                                                                                                    |        |
|                                                      | 8                                                   | Smart cube © 2017 - All rights reserved. العربي |                                                                                                    |        |

Figure (58) Forgot Password